### KEEPING DRUPAL UP-TO-DATE

### Updating Drupal's Minor or Patch Version

**Amber Himes Matz Twin Cities Drupal Camp June 2018** 

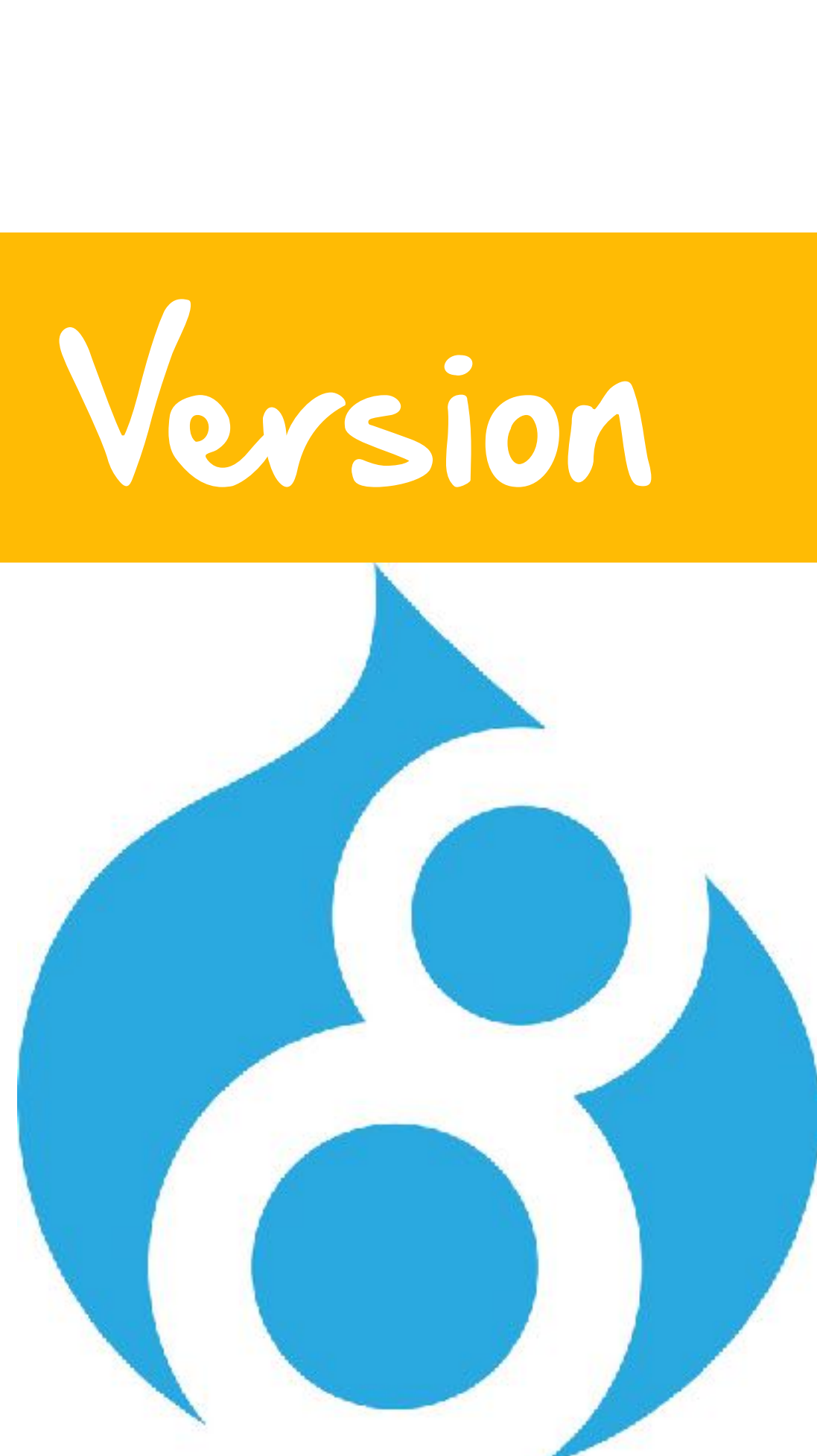

### **Amber Himes Matz** Production Manager and Trainer

#### twitter.com/amberhimesmatz

# drupalize me

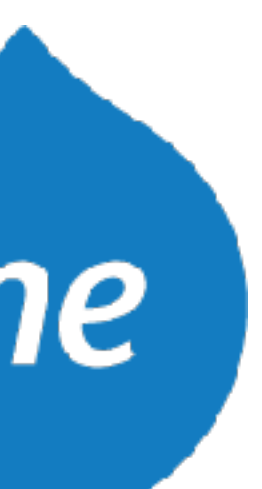

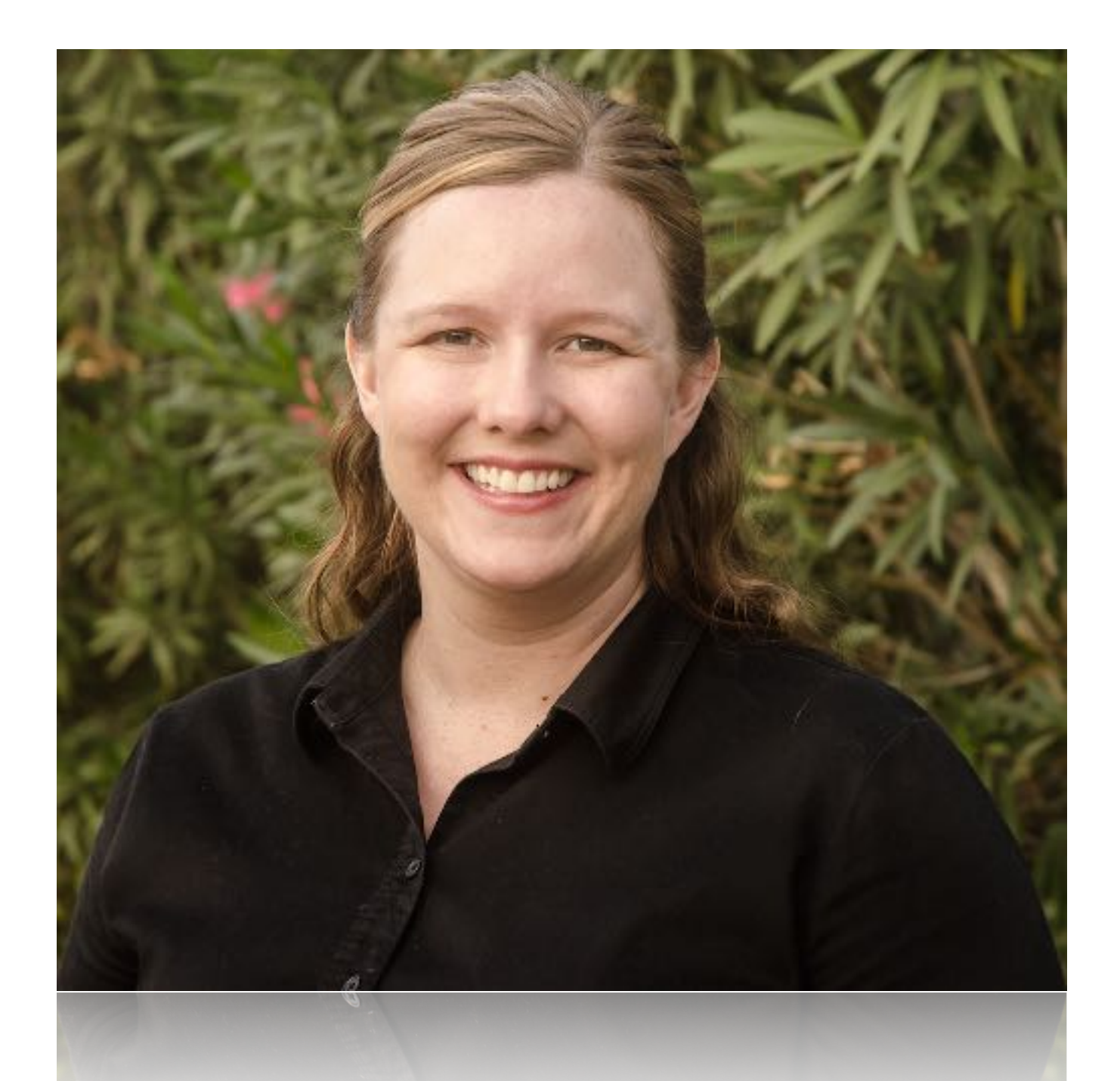

## Terms and assumptions Standard update procedure

### Tips for using Drush and Composer

### Related issues and resources

### IN THIS SESSION

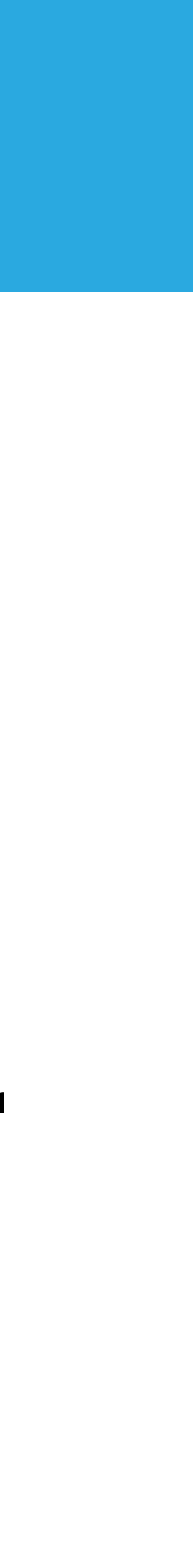

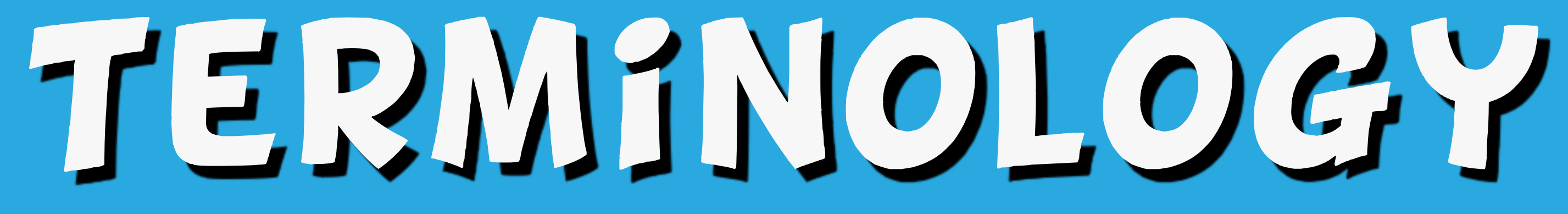

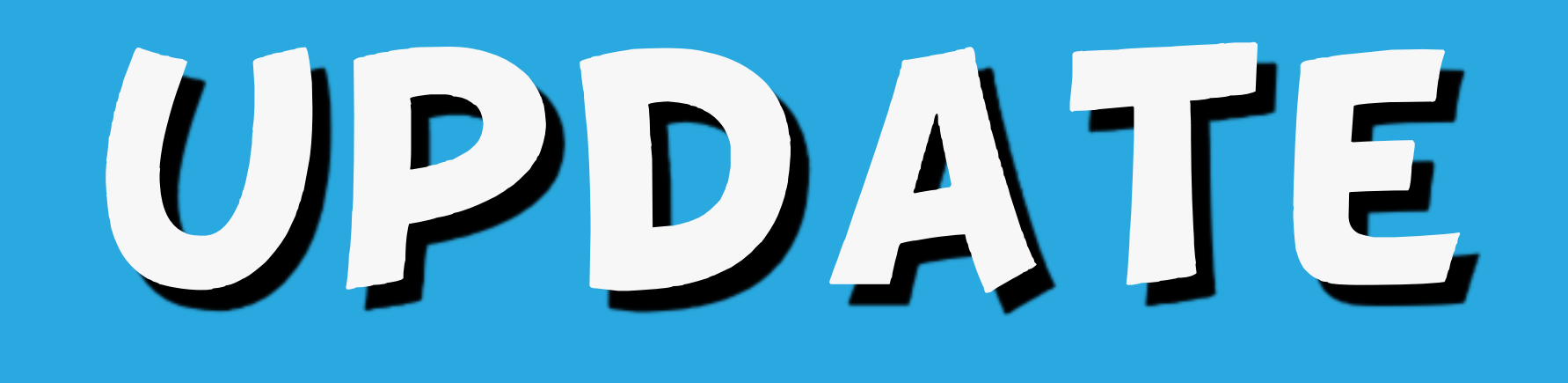

## **Vpdate** To update Drupal core's minor or patch version, e.g. 8.4.0 to 8.5.4 or 8.5.2 to 8.5.4

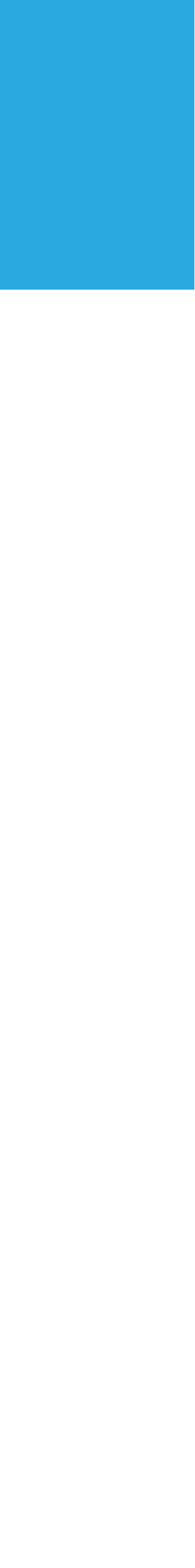

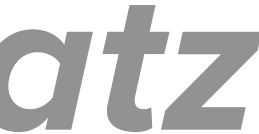

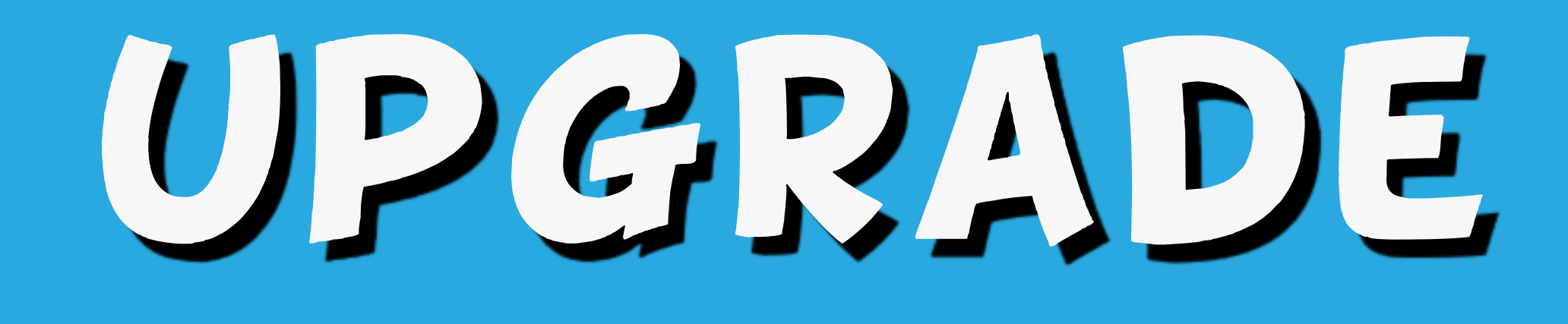

## Upgrade (see also "Migrate") To upgrade Drupal core from one major version to a higher one, e.g. 7.59 to 8.5.4 or 6.38 to 8.5.4

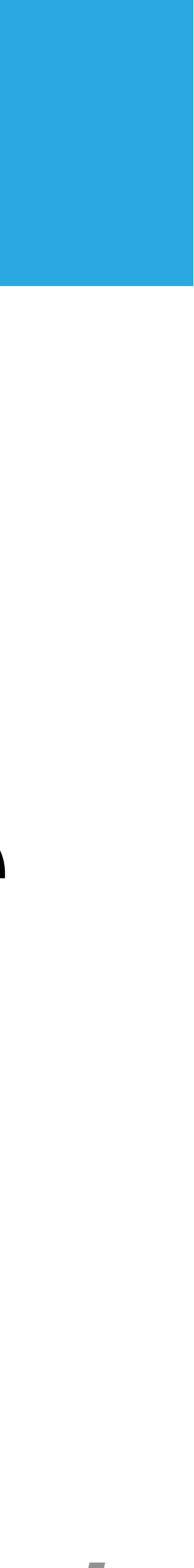

# TALKING ABOUT INOT UPGRADING)

### Drupal 8 uses semantic versioning

### Alias "semver"

### Composer uses it, too!

### SEMANTIC VERSIONING

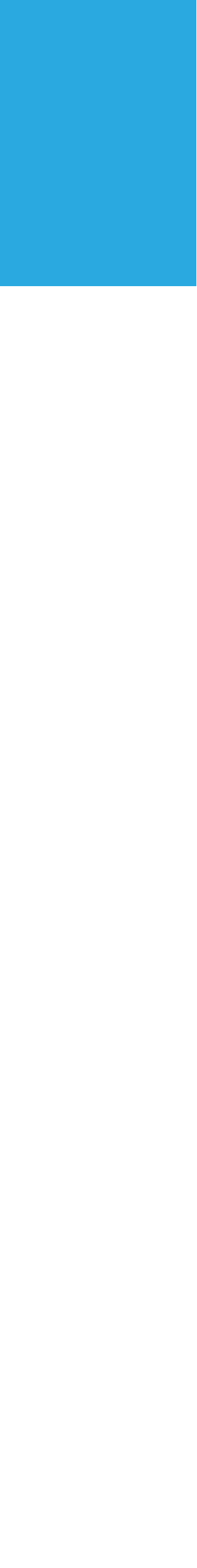

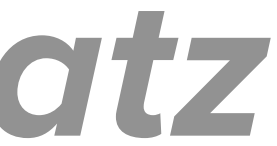

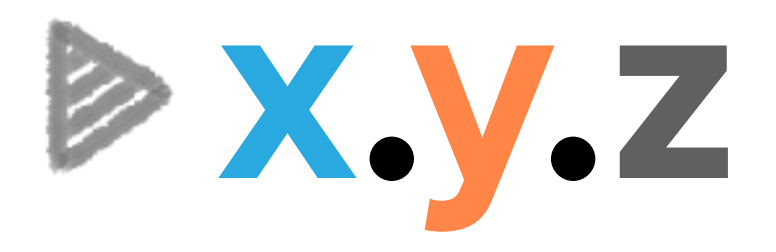

### **X = Major version** >y = Minor version

# Z = Patch version

### SEMANIIC VERSIONING

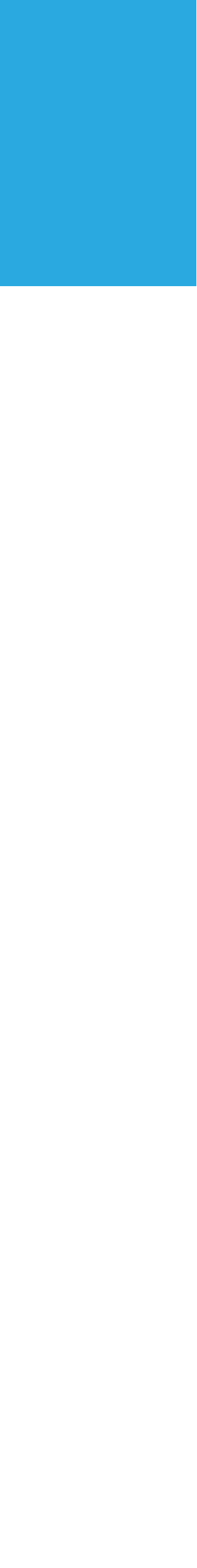

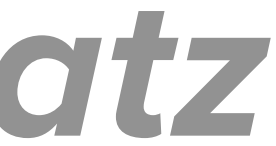

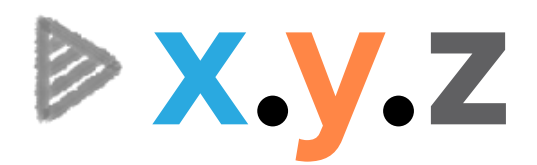

#### x = Major: Breaking change. Not backwards compatible.

### y = Minor: New feature(s), no breaking changes z = Patch: bug fix, security patch, no breaking

# change

### SEMANTIC VERSIONING

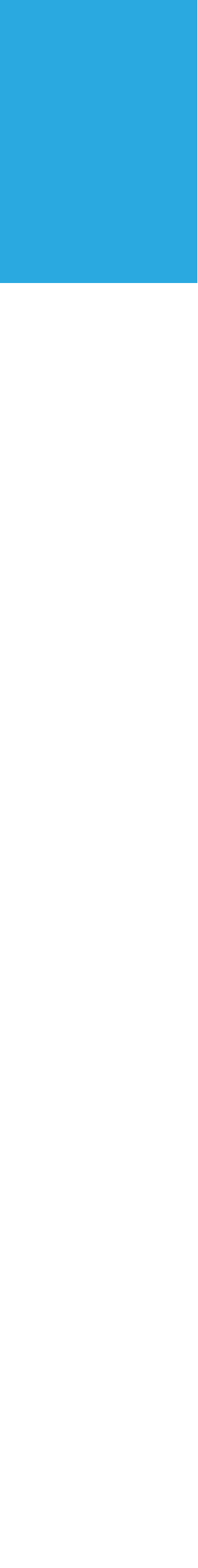

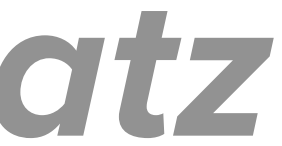

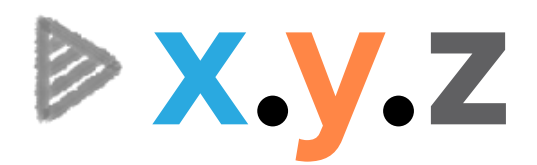

#### x = Major: Breaking change. Not backwards compatible.

### y = Minor: New feature(s), no breaking changes z = Patch: bug fix, security patch, no breaking

# change

### SEMANTIC VERSIONING

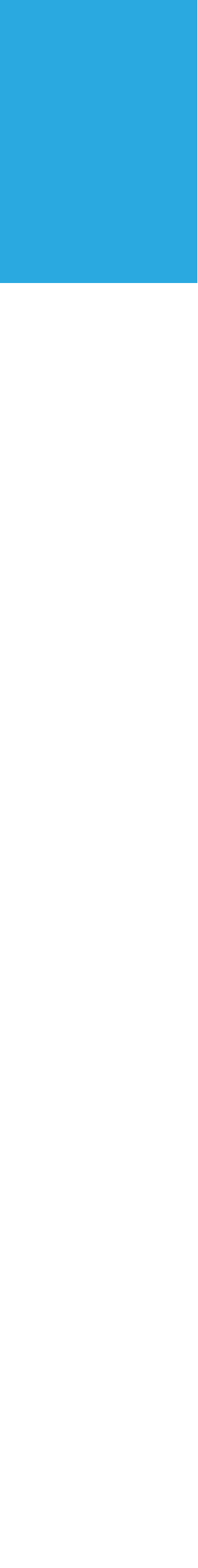

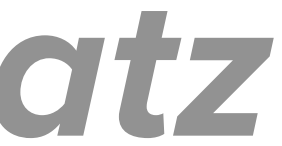

### Drupal releases a minor update every 6 months Patch releases occur as needed and may contain bug or security fixes

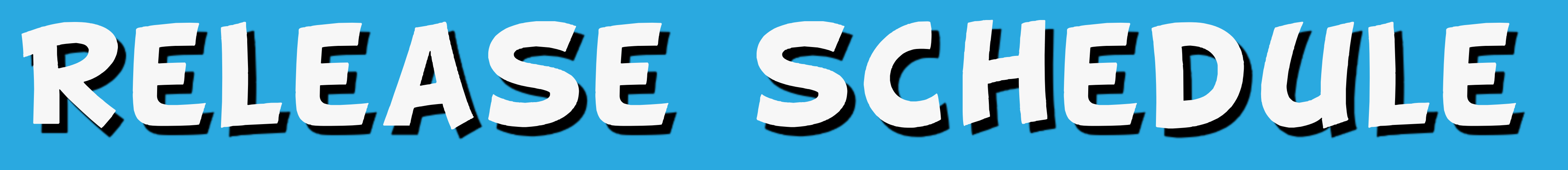

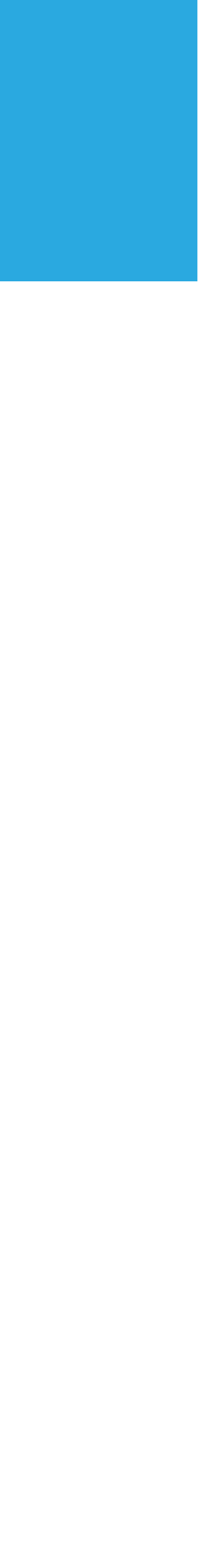

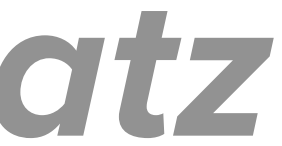

## EVALUATE THE RELEASE

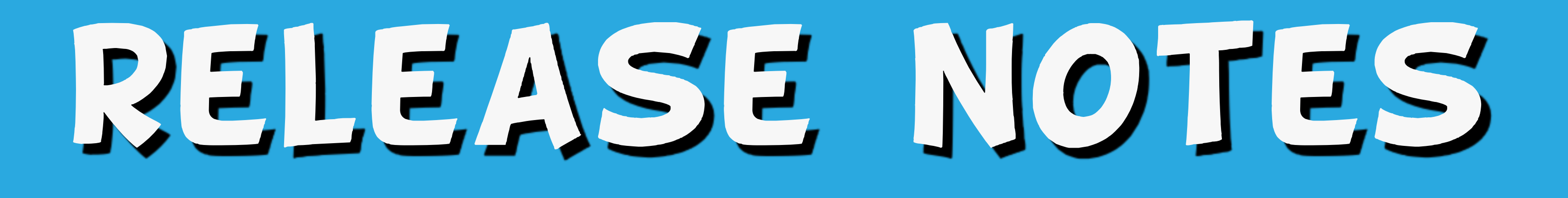

### Minor release? x.y.z What new features does it have? Patch release? x.y.z Security release? Critical? Time-sensitive? **Bug fix?**

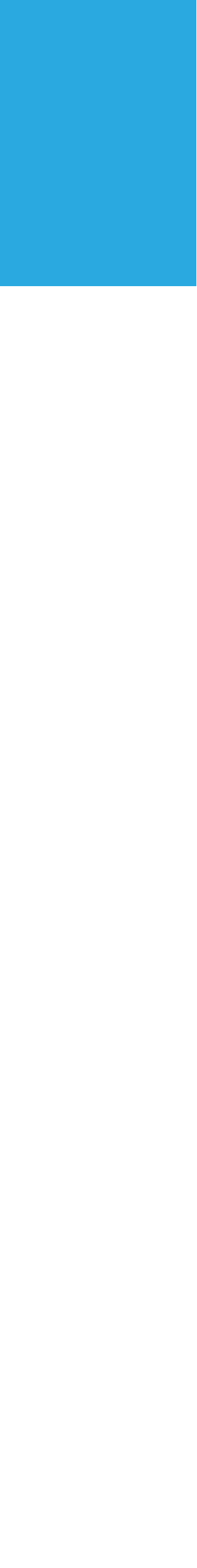

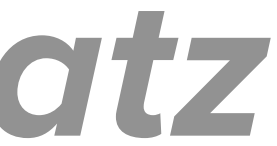

## ASSUMPTIONS & PREREQUISITES

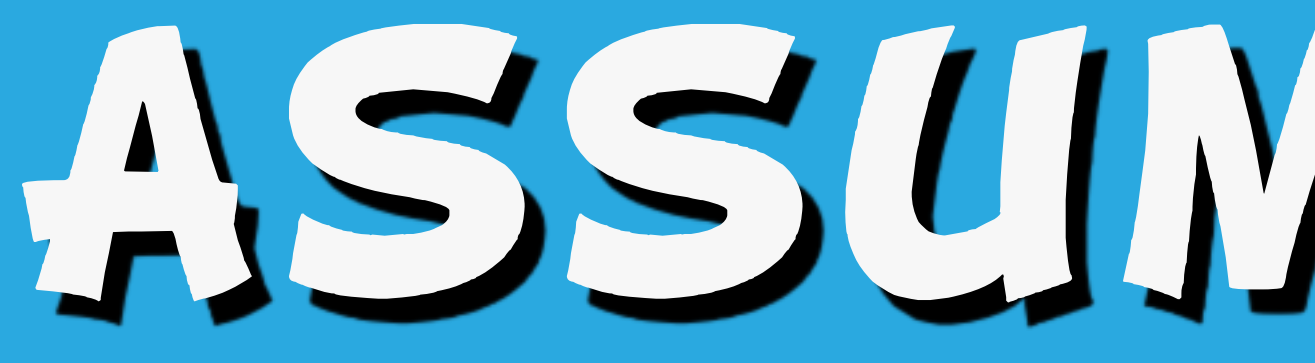

#### **Drupal 8**

### ASSUMPTIONS

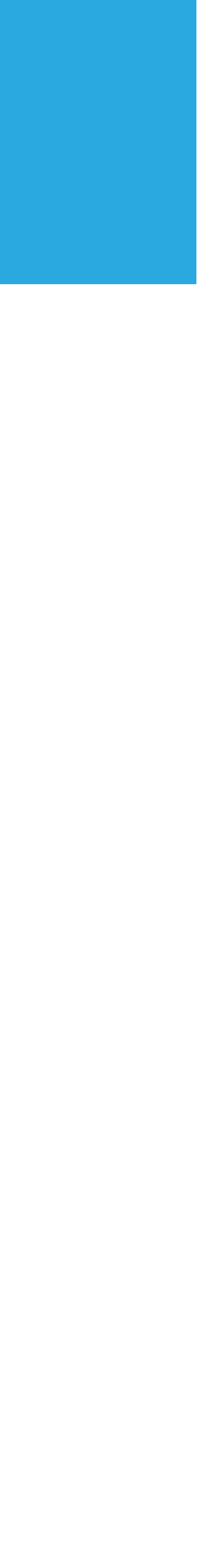

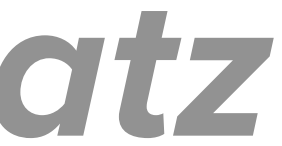

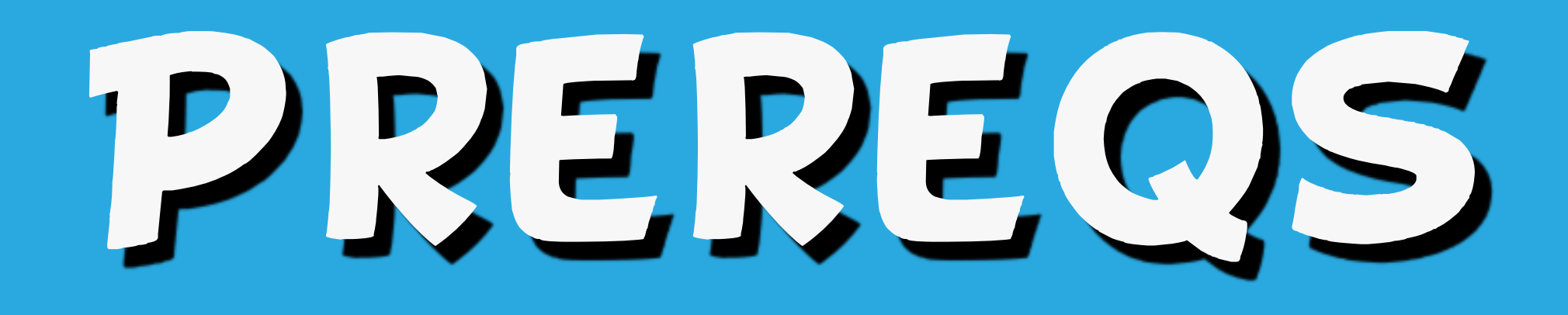

### **You have:** Administer software updates permission, admin access, and file access

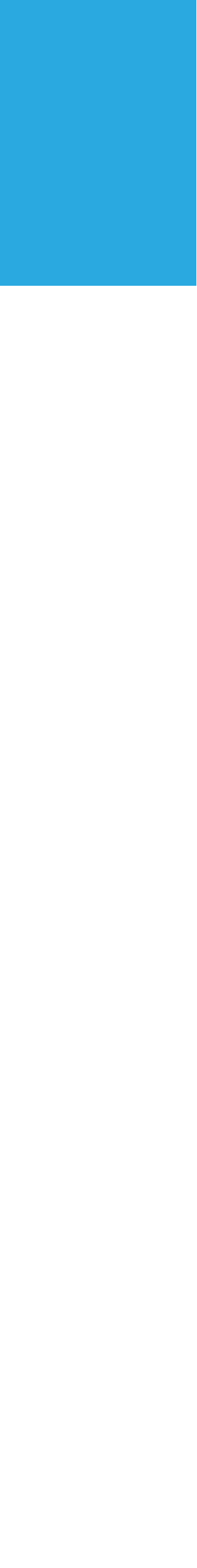

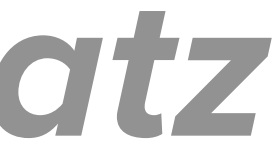

#### **Vou know:**

## Command line basics and/or the ability to look up commands

### But these are mostly shortcuts.)

### ASSUMPTIONS

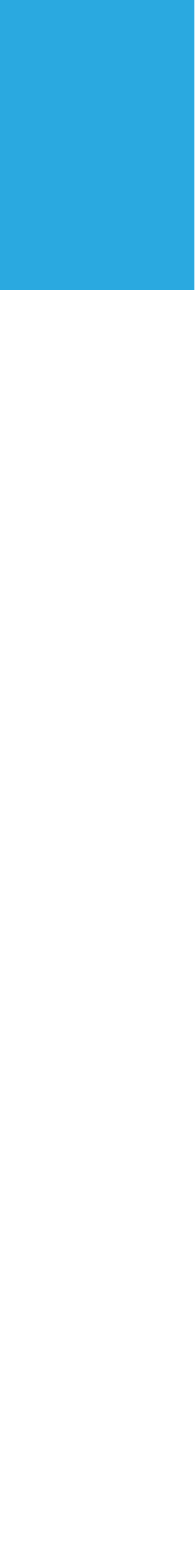

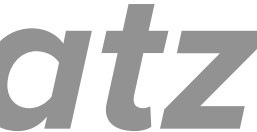

### You know how to use:

### Version control with Git

### And you have a process for getting files to the 'live' site

## ASSUMPTIONS

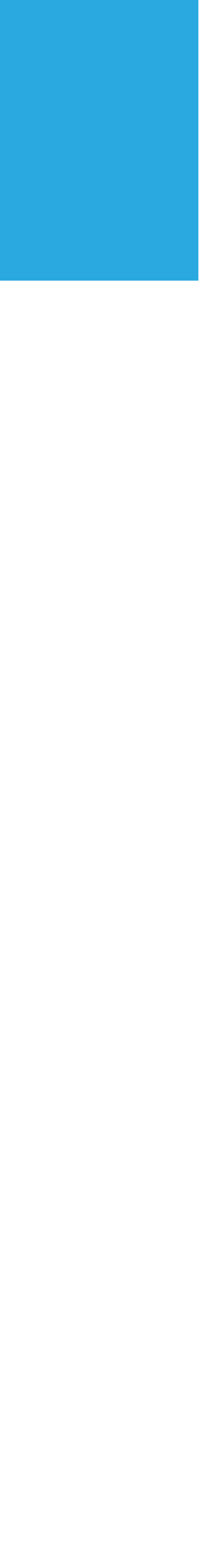

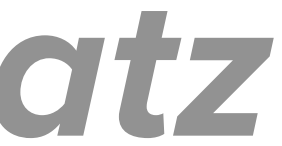

# Composer commands: Replace command composer with PATH/TO/composer

## ASSUMPTIONS

### See getcomposer.org/download

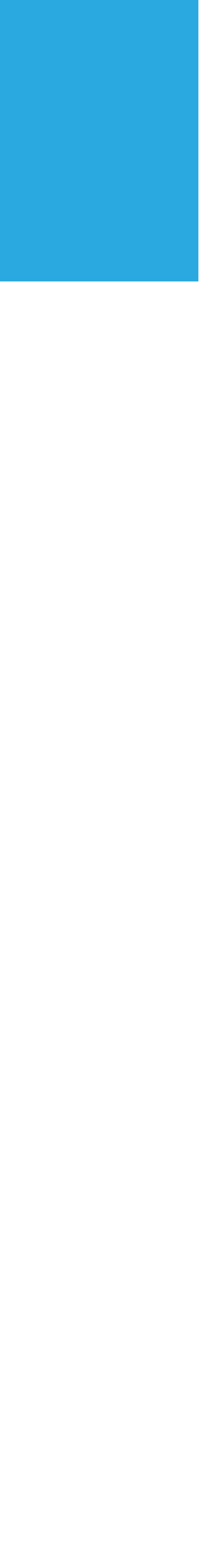

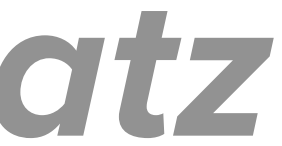

### Your process may be different if:

# tools for updating Drupal core

## ASSUMPTIONS

- Your hosting provider has proprietary
- But it still helps to understand various processes and their pros and cons *amberhimesmatz*

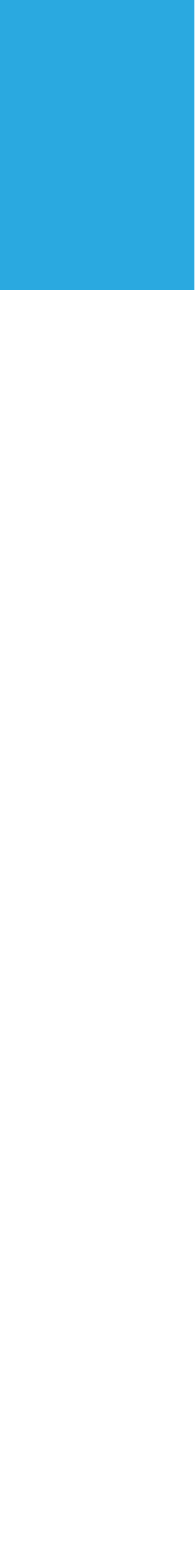

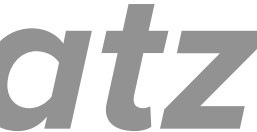

## 

### You may have used Composer to install a new module with a dependency but you didn't install Drupal with Composer and you're wondering why this is so hard. *amberhimesmatz*

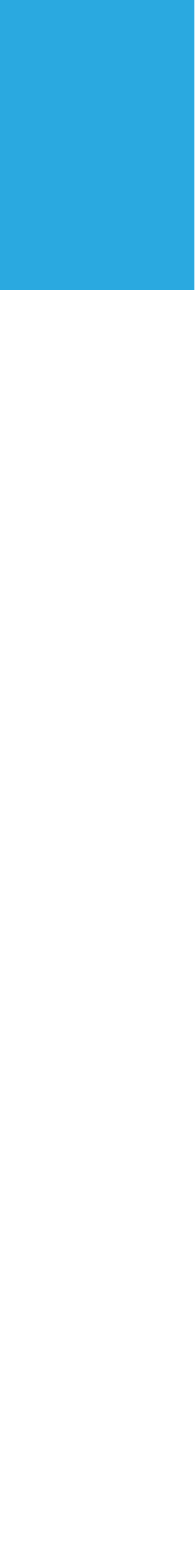

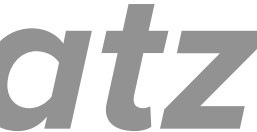

## THERE ARE 3 PARTS TO A DRUPAL SITE

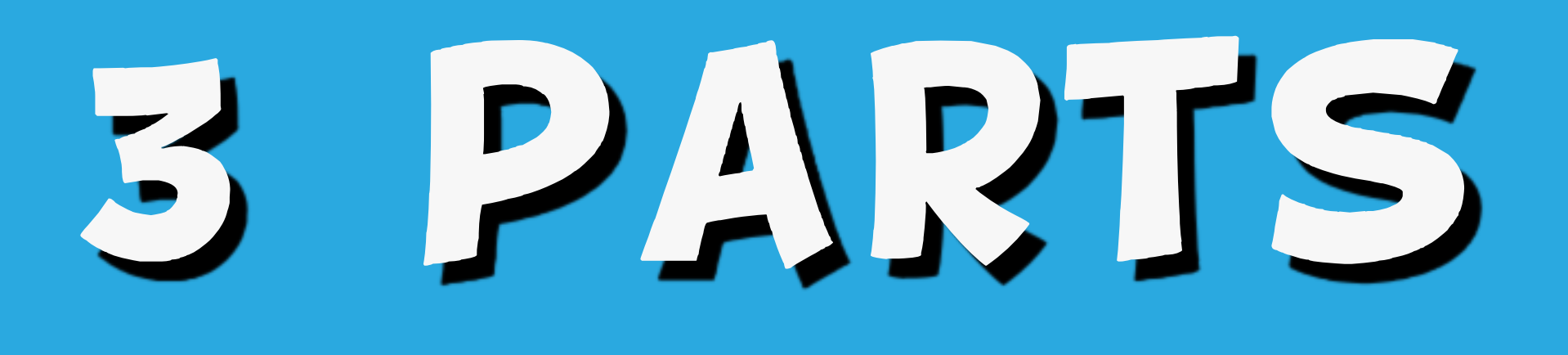

#### **Code**

#### Database

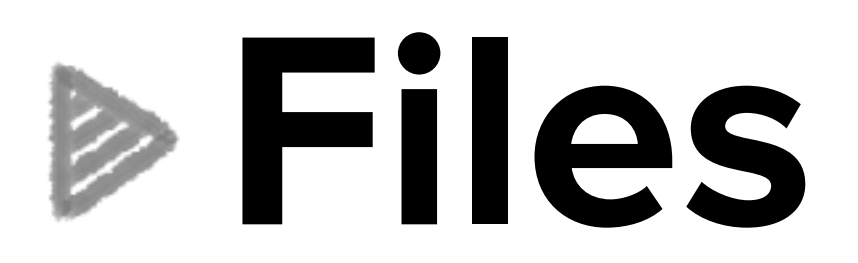

### 3 PARIS OF DRUPAL

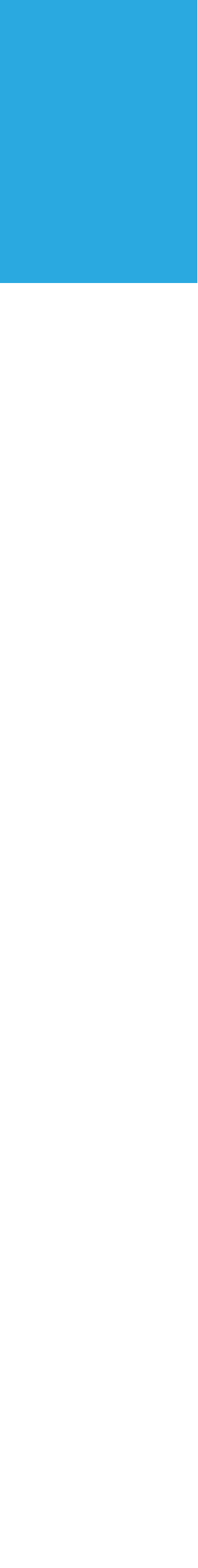

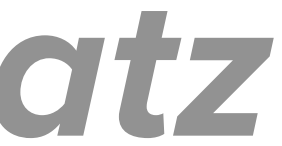

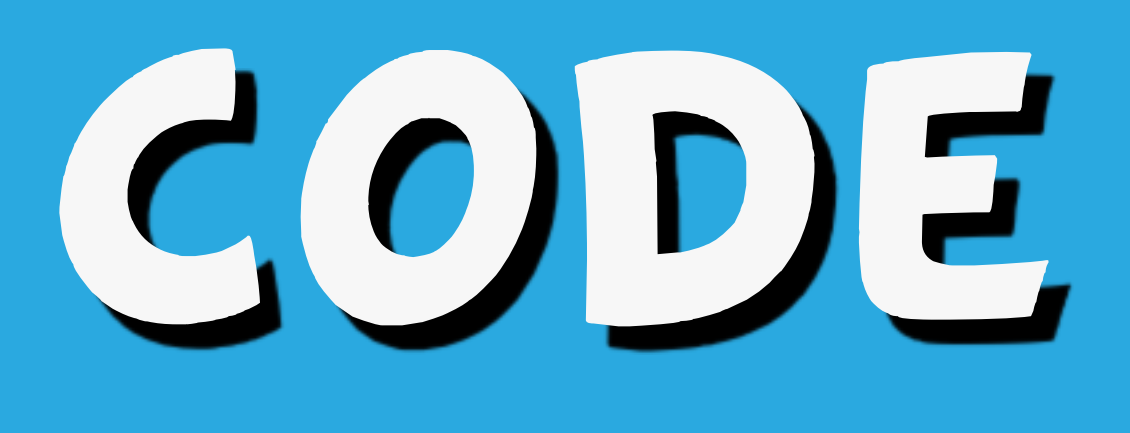

# Core and vendor directories

### Scaffolding files (individual files one level above core directory or in sites)

#### Example files

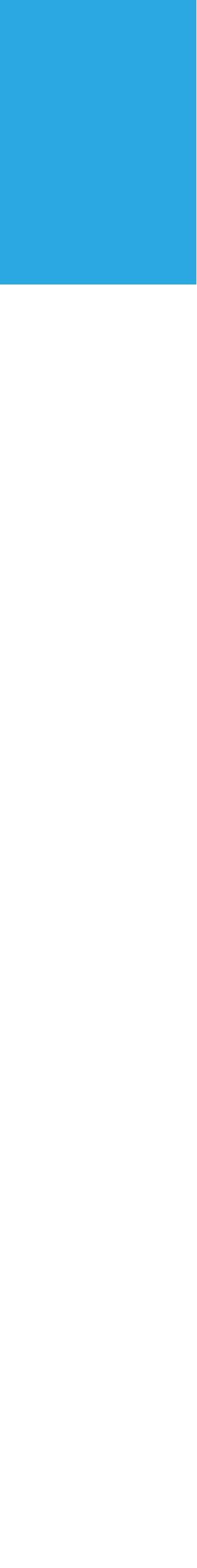

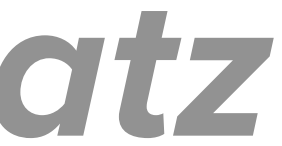

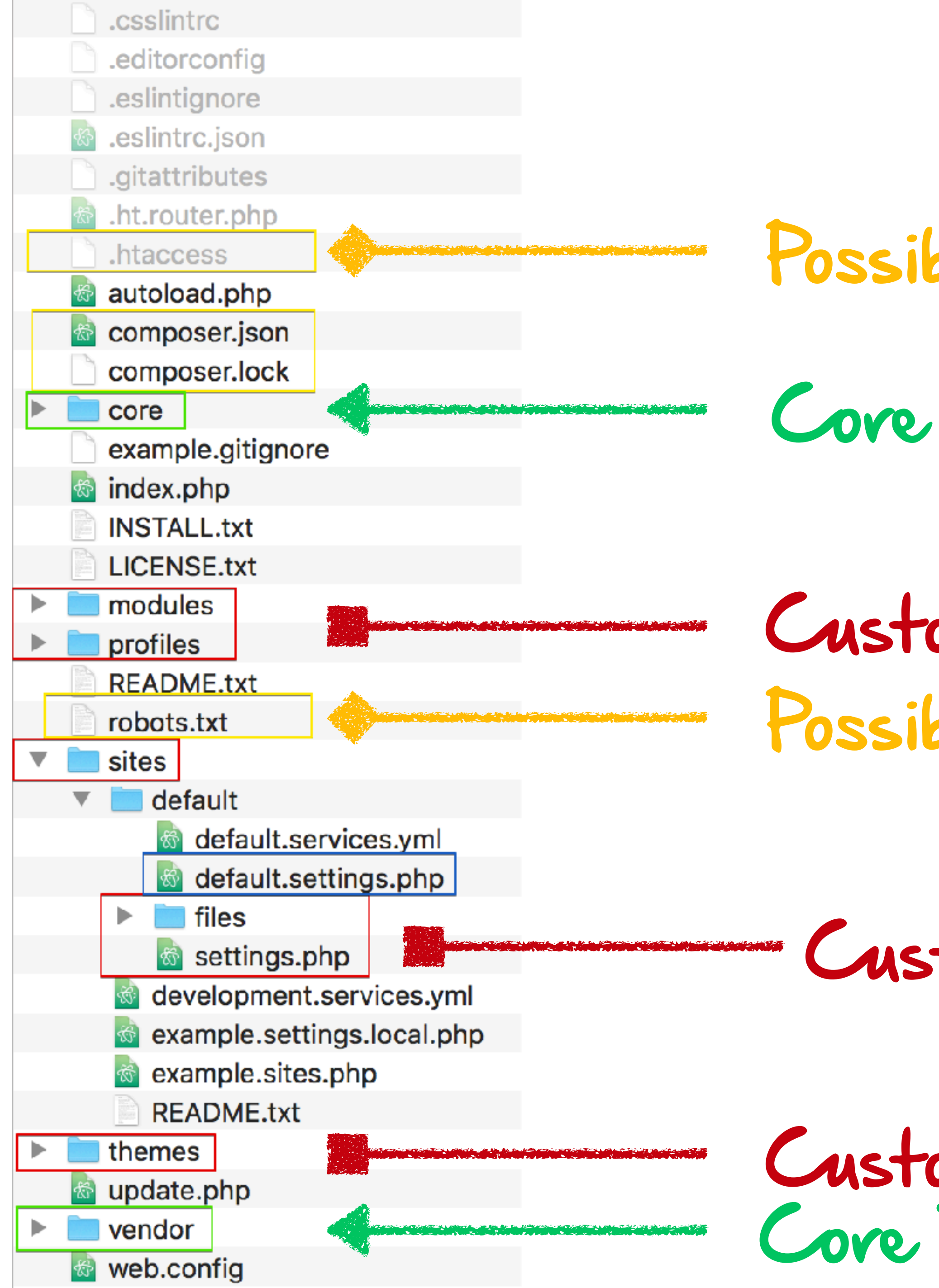

### DRUPAL CODE

#### Possibly customized

#### Custom! Do not overwrite. Possibly customized

#### Custom! Do not overwrite.

#### Custom! Do not overwrite. Core Dependencies (Composer)

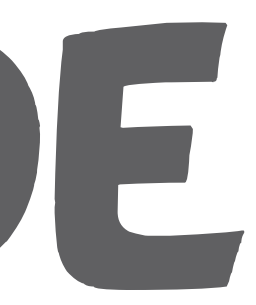

### SIM U him U 0

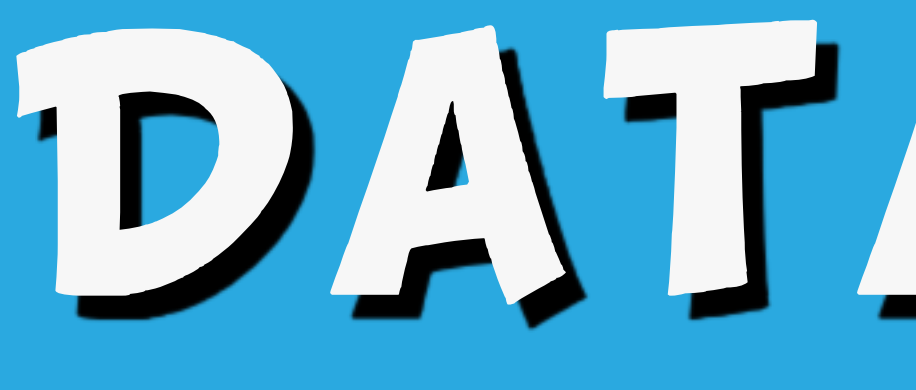

### The database used to store a Drupal site's content, configuration, state, and logging information.

### 

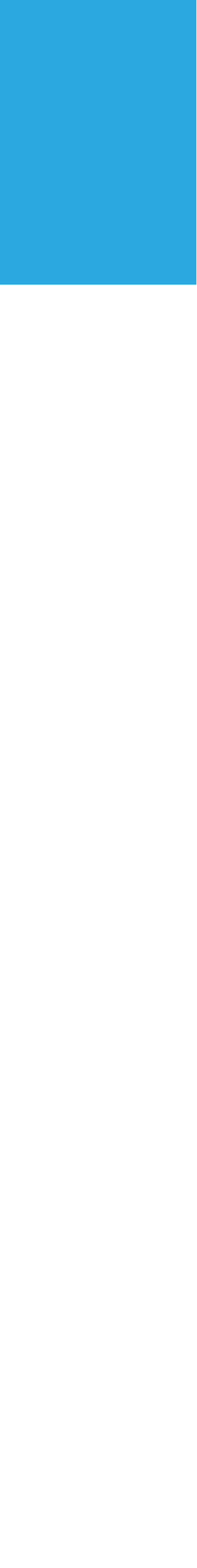

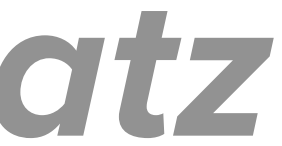

### public and private files directories Uploaded files, config, image derivatives, various caches, translations, etc. Not under version control, but needs to be backed-up

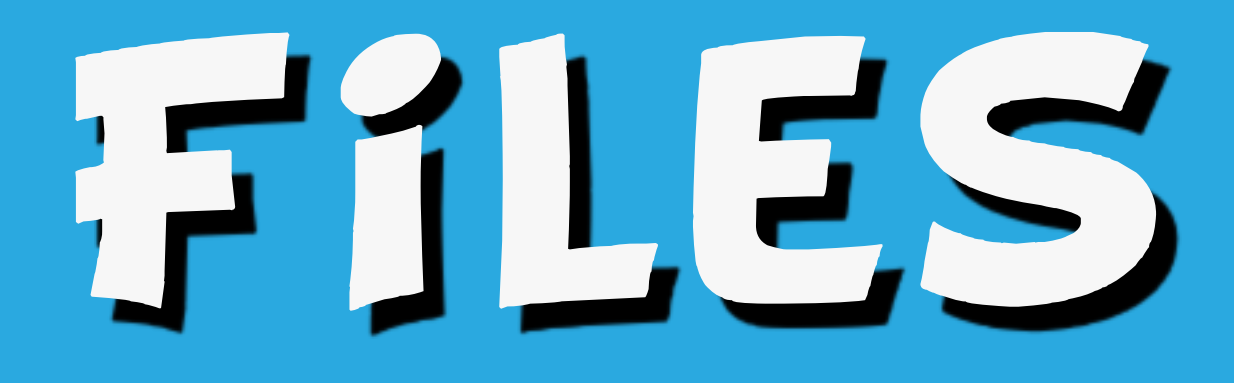

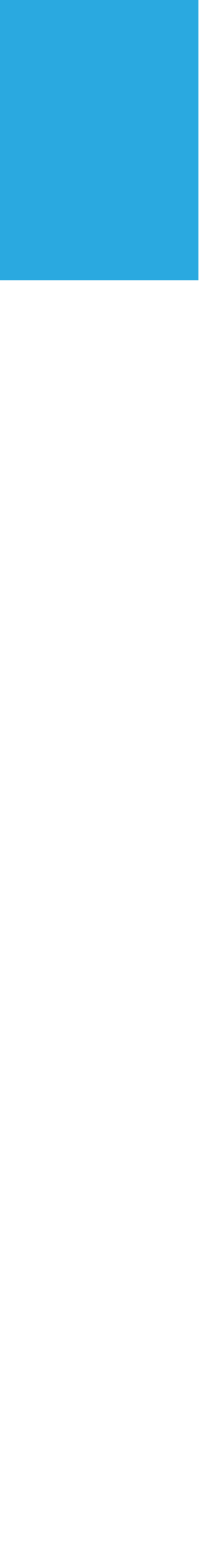

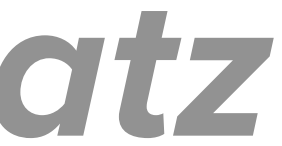

# Your project may have other special files and directories

### Build scripts, backups, etc.

## 

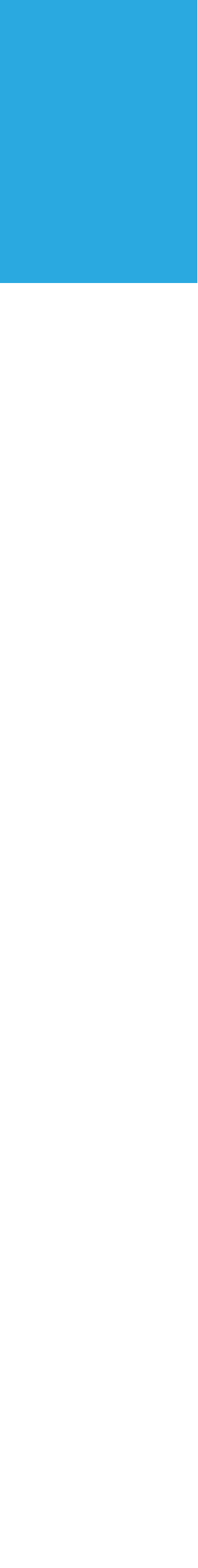

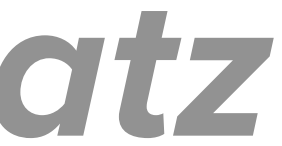

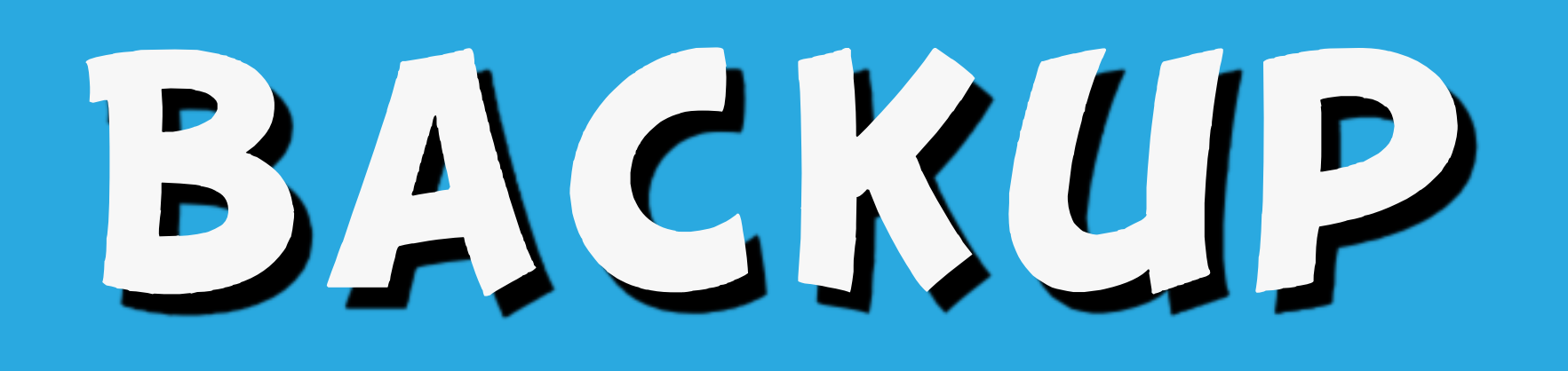

#### **Code**

#### **Database**

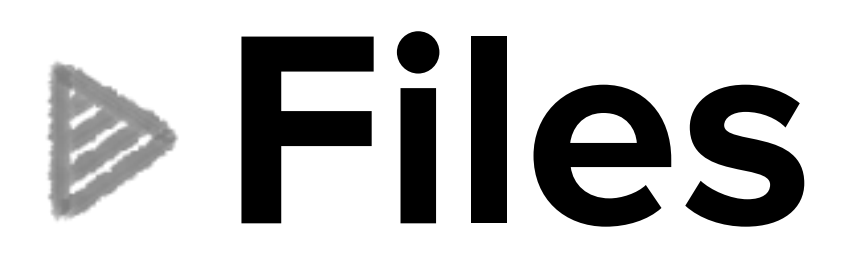

## 3 AREAS TO BACKUP

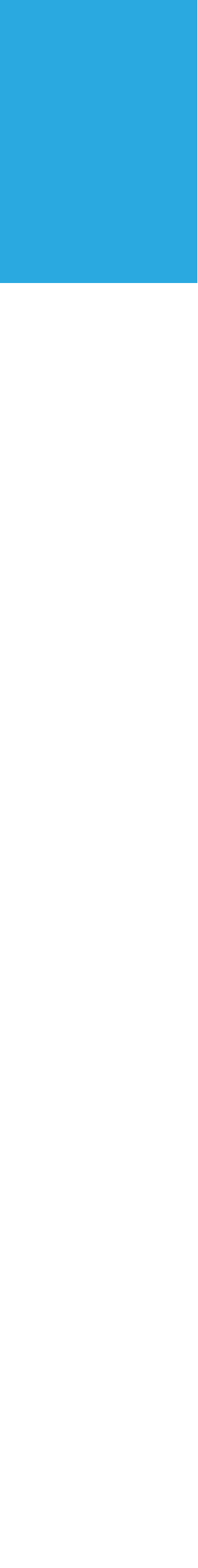

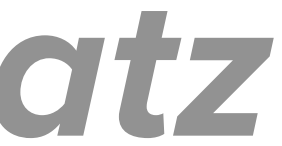

#### ▶ Code

### Should be version controlled. If it's not, do it! Check the site's <u>gitignore</u> to see what's not backed up by version control

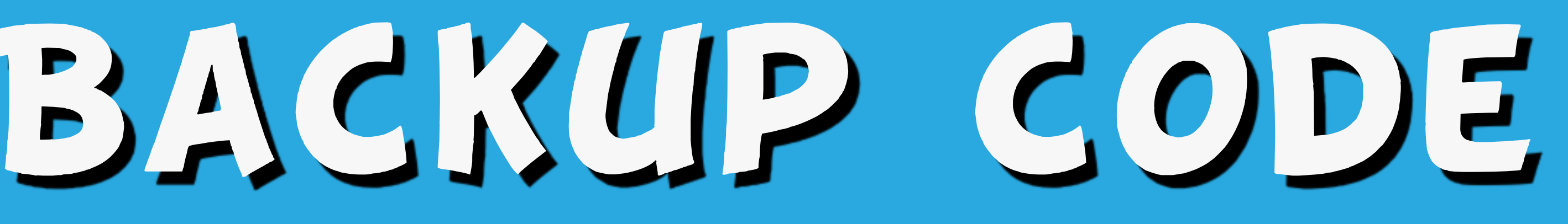

Backup custom .htaccess, robots.txt, etc.

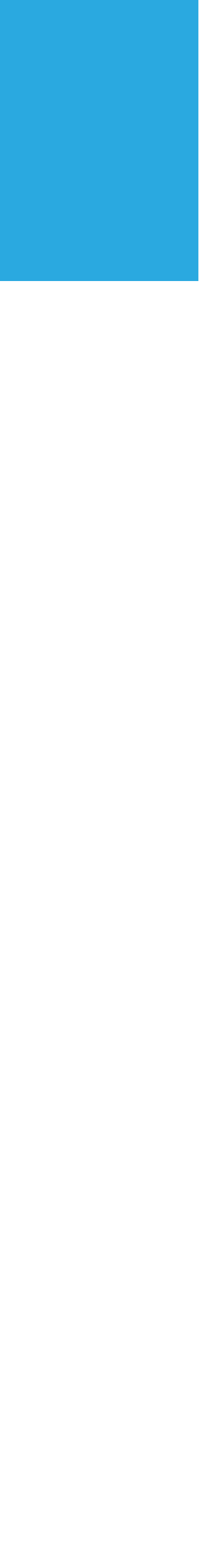

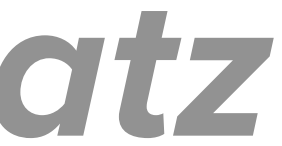

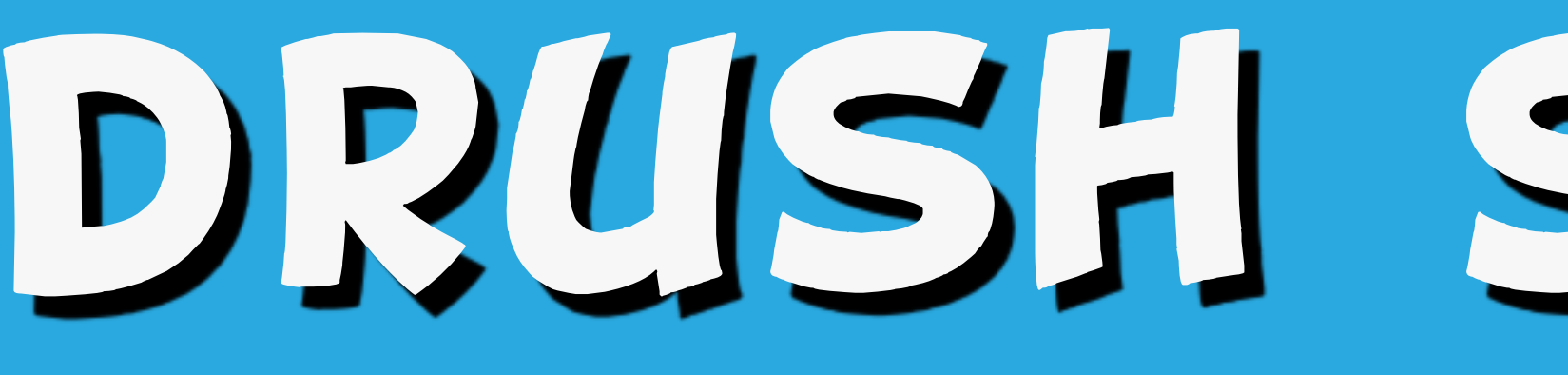

### Database backup with Drush > drush sql-dump > ../backups/ YYYY-MM-DD-filename.sql

### DRUSH SQL-DUMP

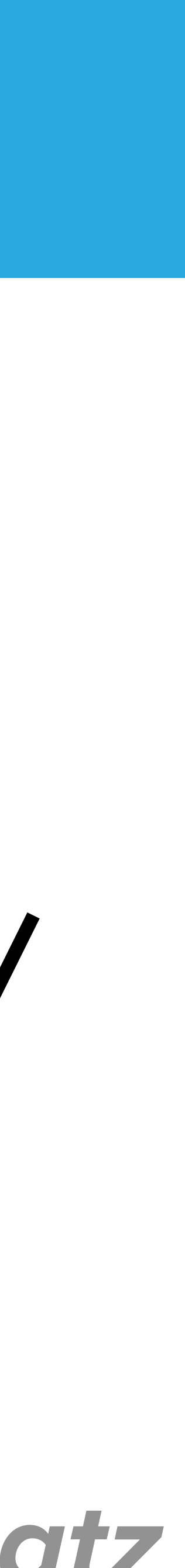

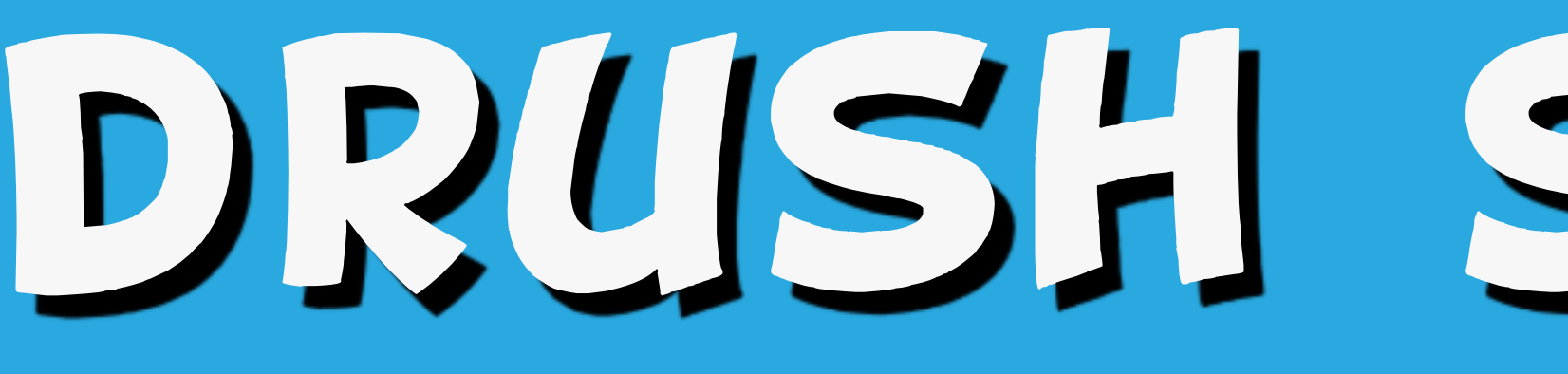

### Database backup with Drush See options for sql-dump at drushcommands.com

### DRUSH SQL-DUMP

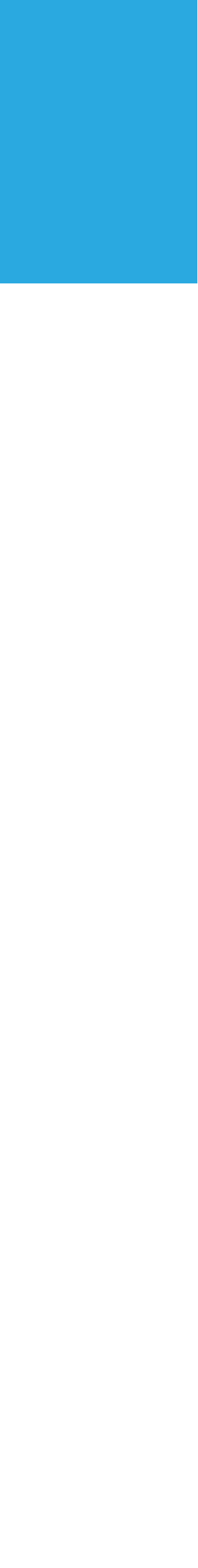

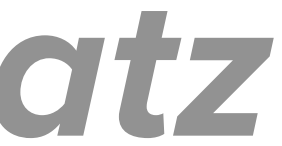

### DRUSH SQL-DUMP

### Configure sql-dump with drush.yml

## See <u>https://github.com/drush-</u> ops/drush/blob/master/examples/

### example.drush.yml

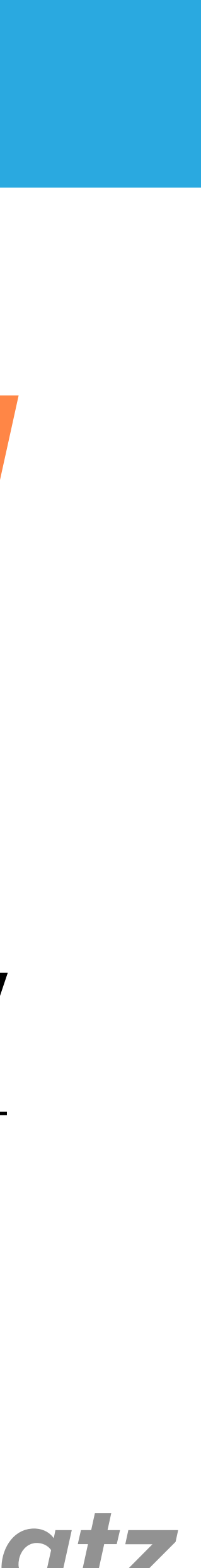

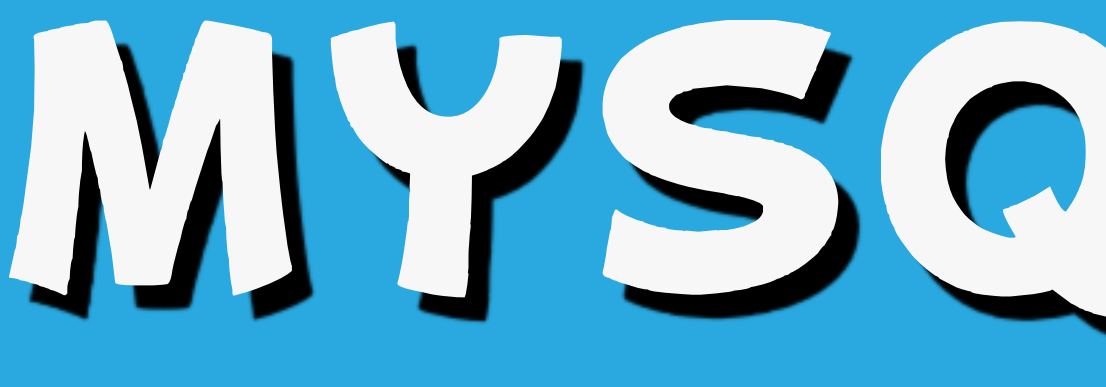

#### Database backup with mysqldump

### >mysqldump -u [username] -p [dbname] gzip -9 > ../ backups/YYY-MM-DDfilename.sql.gz

## MYSOLDUMP

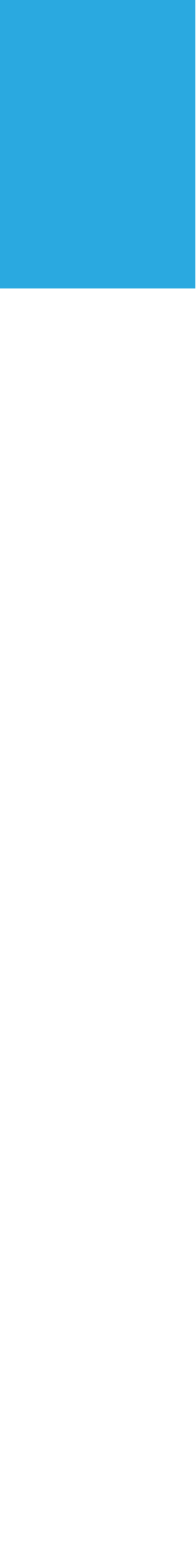

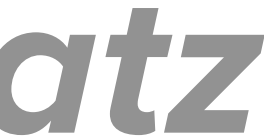
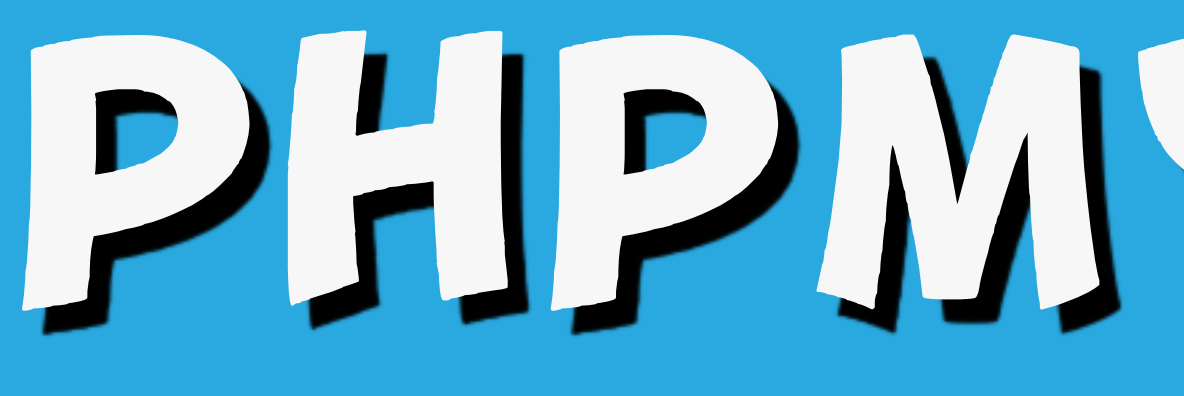

# Database **PHPMyAdmin** Select database > Export

# PHPMYADMIN

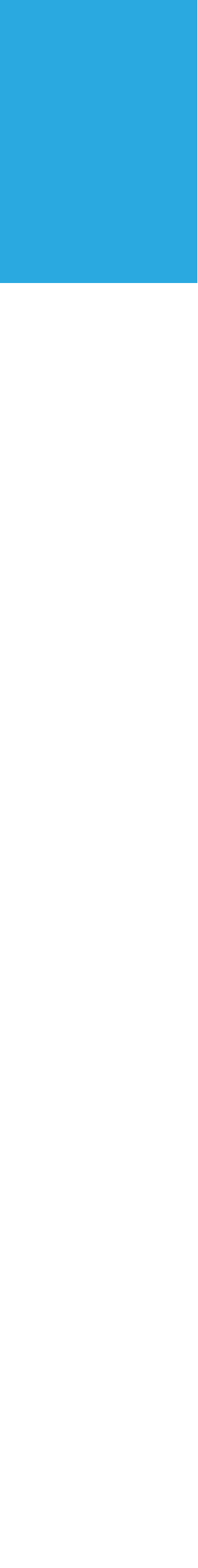

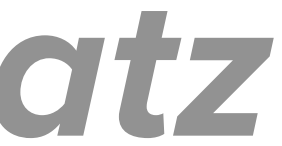

# TOOLS FROM HOST

### See hosting provider's dashboard for database backup buttons or tools

### See also https://www.lullabot.com/

### articles/importexport-large-mysql-

### databases

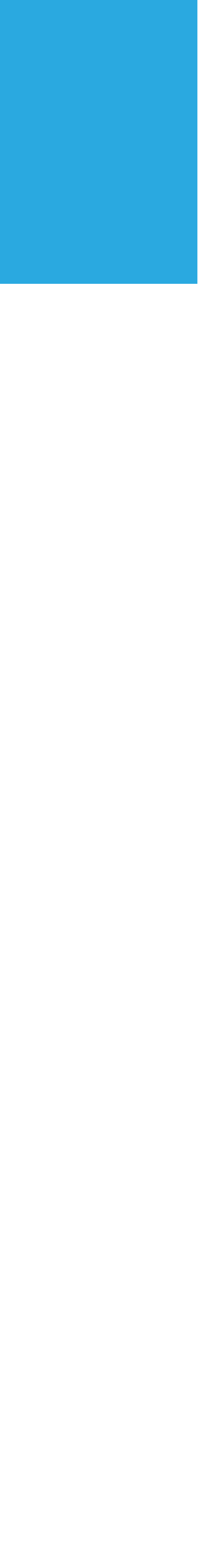

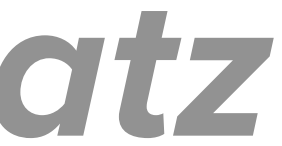

# Files (public and private files) sites directory <== do not overwrite!</p>

- Settings.php!
- Sites/\*/files

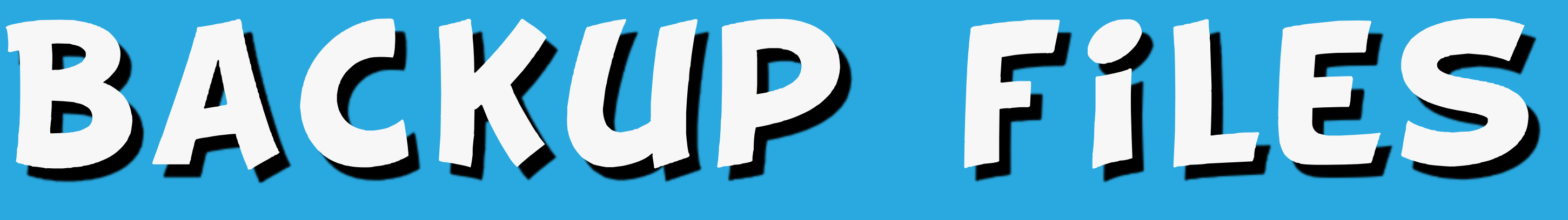

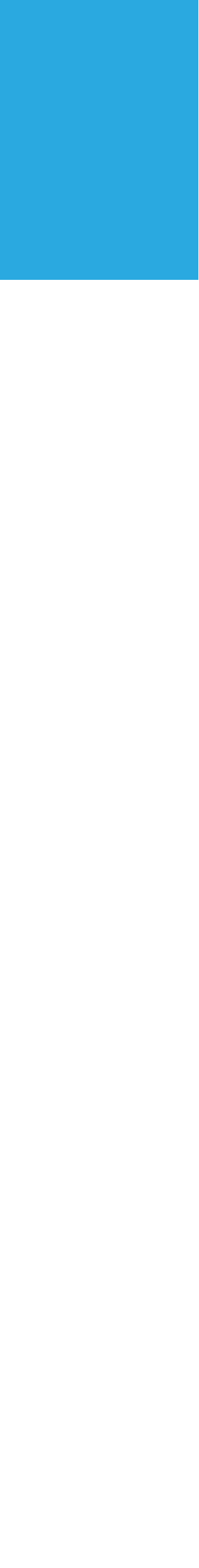

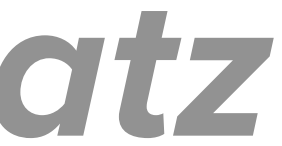

### **Files**

### Drupal-friendly hosts will have dashboard tools for backing up "Files"

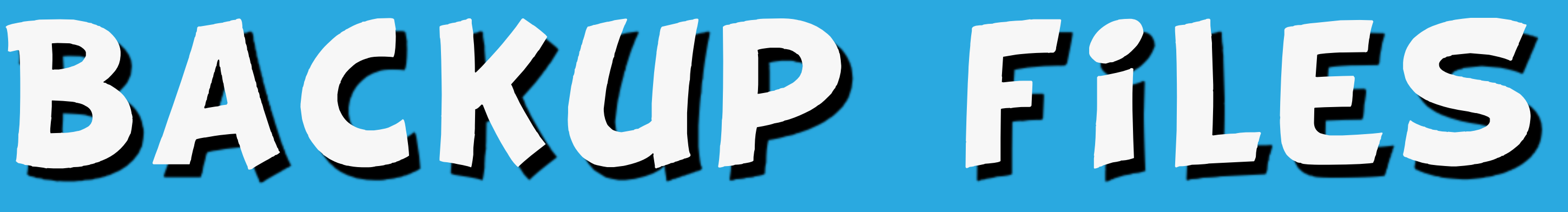

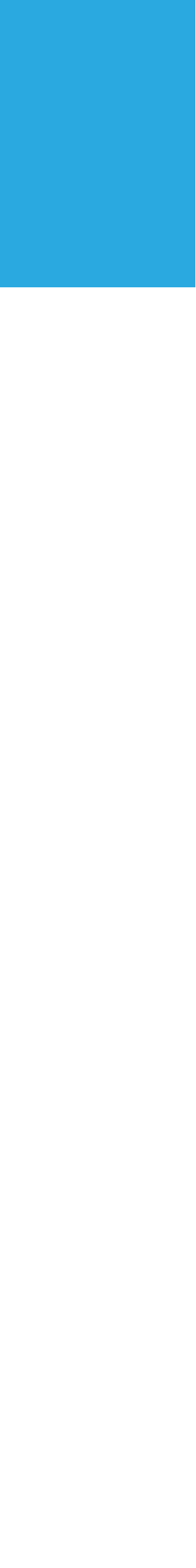

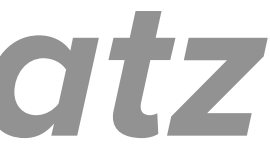

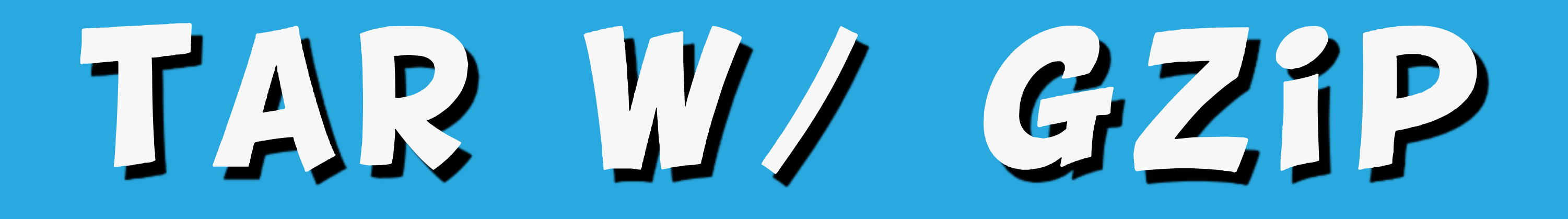

### **b**tar

### With gzip compression

### btar -czvf ../backups/YYY-MM-DD-files.tar.gz sites/

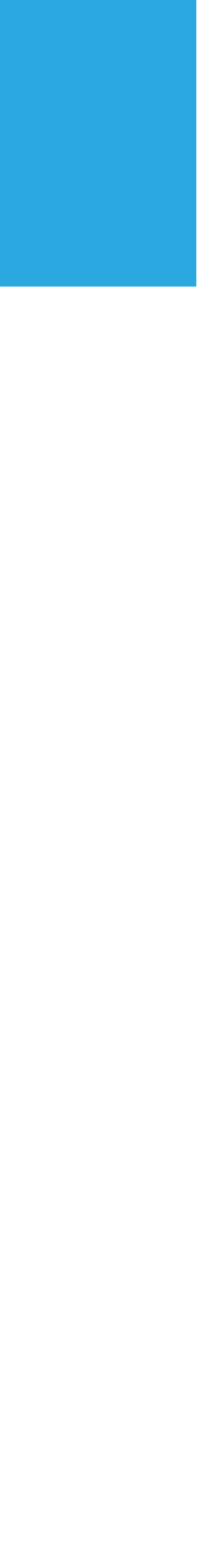

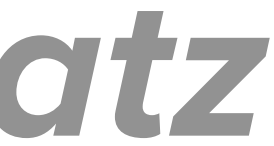

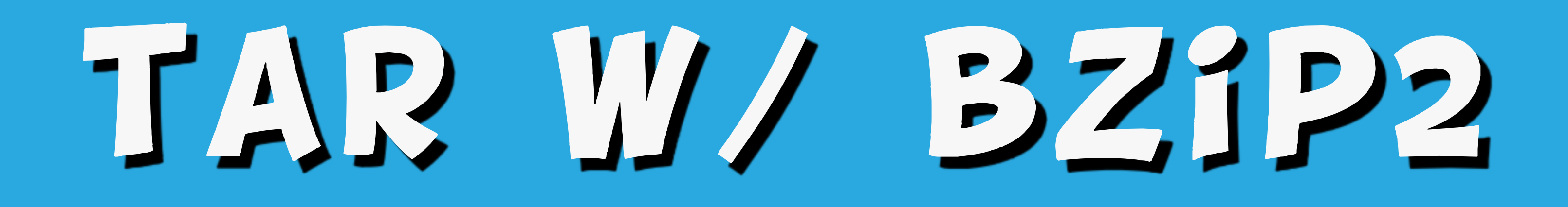

#### **b**tar

### With bzip2 compression

### lar -c vf ../backups/YYYY-MM-**DD-sitename.tar.bz2 sites/**

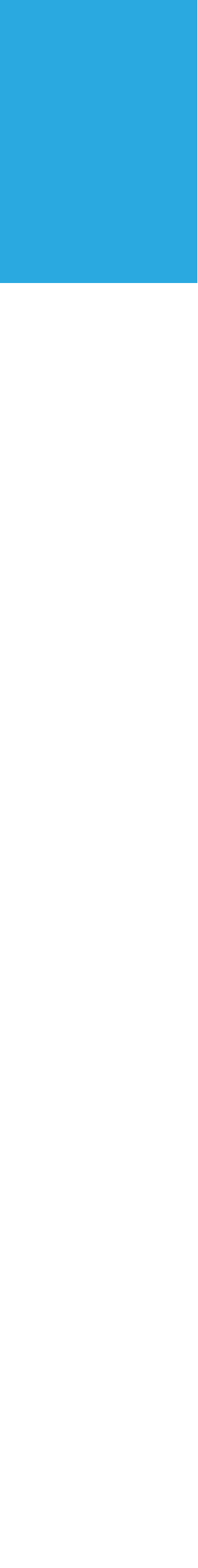

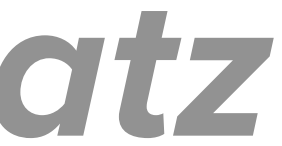

# BACKUP AND MIGRAIJE

# **Recommended module:**

### **Backup and Migrate**

### https://www.drupal.org/project/ backup\_migrate

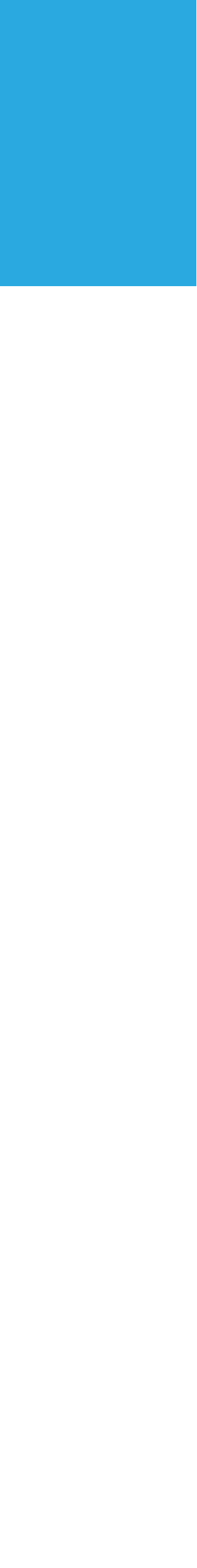

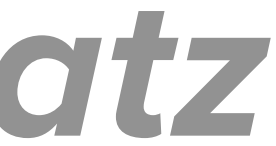

# STANDARD UPDATE PROCEDURE

### Step 1. Log in as user with 'Administer software updates' permission.

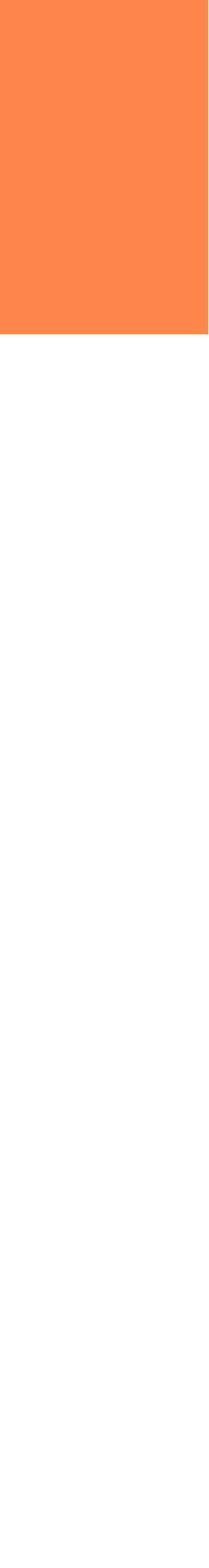

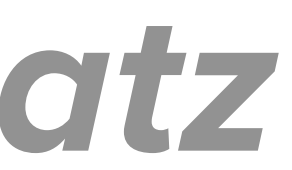

### Step 2: Put your site in maintenance mode.

### Administration > Configuration > **Development > Maintenance mode**

### admin/config/development/maintenance

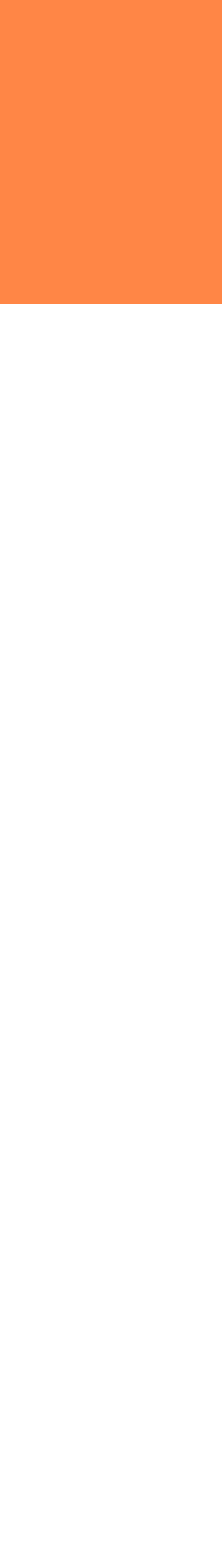

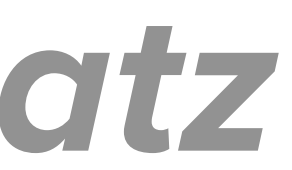

#### Maintenance mode $\therefore$

#### Home » Administration » Configuration » Development

Use maintenance mode when making major updates, particularly if the updates could disrupt visitors or the update process. Examples include upgrading, fring a theme, modifying content types, and making backups.

Put site into maintenance mode

itors will only see the maintenance

users can log in directly via the user login page.

#### Message to display when in maintenance mode

@site is currently under maintenance. We should be back shortly. Thank you for your patience.

Save configuration

Enable this checkbox!

message. Only users with the "Access site in maintenance mode" permission will be able to access the site. Authorized

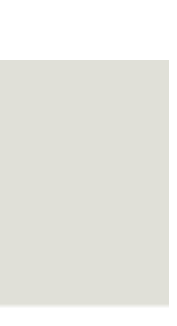

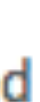

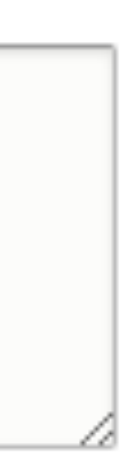

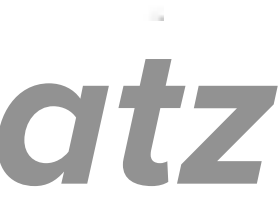

# DO YOURSELF A FAVOR AND KEEP THE MAINITENANCE MODE PAGE OPEN IN A TAB

# 51223 DETERMINE IF YOUR SITE WAS INSTALLED リイゴイ くのり ションション

MANAGED 11/ COMPOSERS

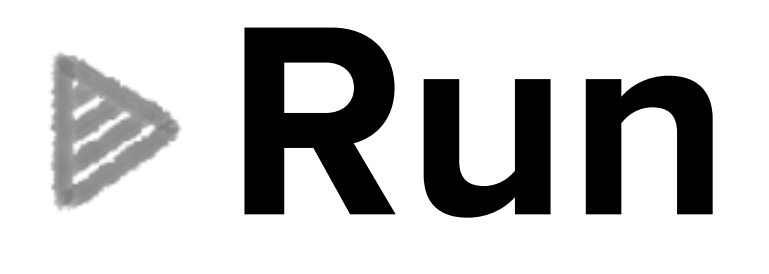

# composer info drupal/core Success? Your project is managed with Composer. Failure? It's not.

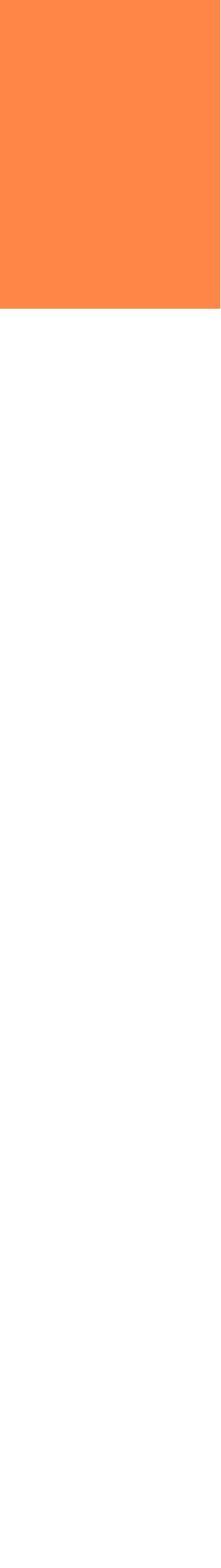

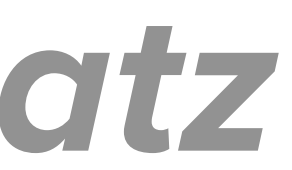

### Look at composer.json in root directory. Is drupal/core listed under 'require'?

## YES. Managed w/ Composer NO. Not. (Even if listed under 'replace'.)

MANAGED W/ COMPOSER?

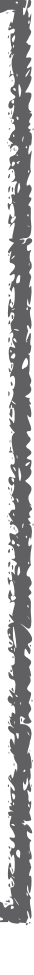

# IF PROJECT IS NOT MANAGED WITH COMPOSER

# Step 4: Remove old code Should be done on local development or staging site and deployed to live site as usual.

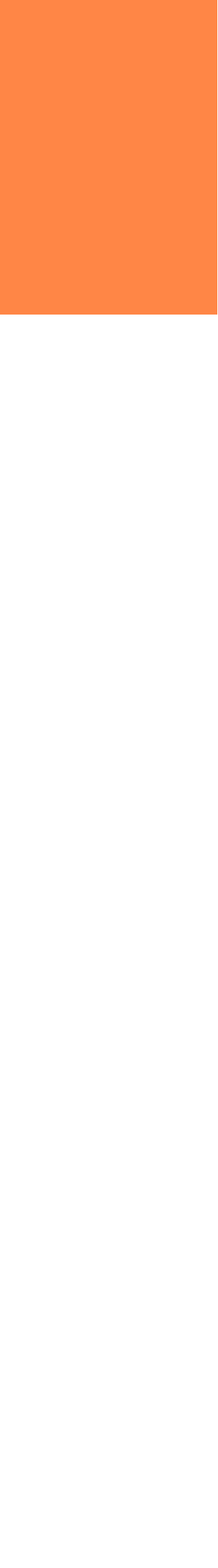

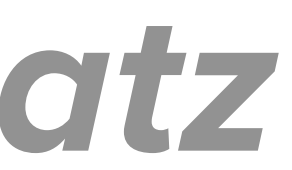

## Step 4: Remove old code Remove core and vendor directories

- >rm -rf core vendor
- >rm -f \*.\* . \*

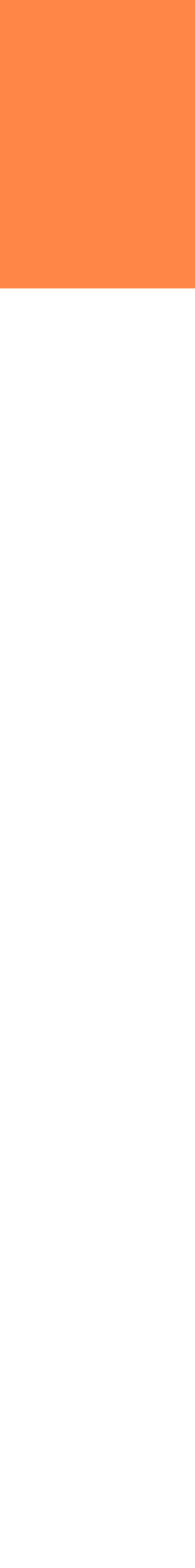

### Step 5a: Download the update from drupal.org/project/drupal

projects/drupal-x.y.z.tar.gz

# wget https://www.drupal.org/files/

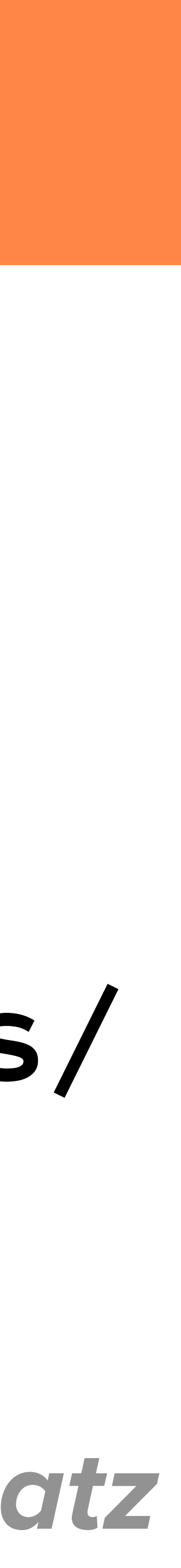

# Step 5b. Extract the archive file. tar -zxvf drupal-x.y.z.tar.gz

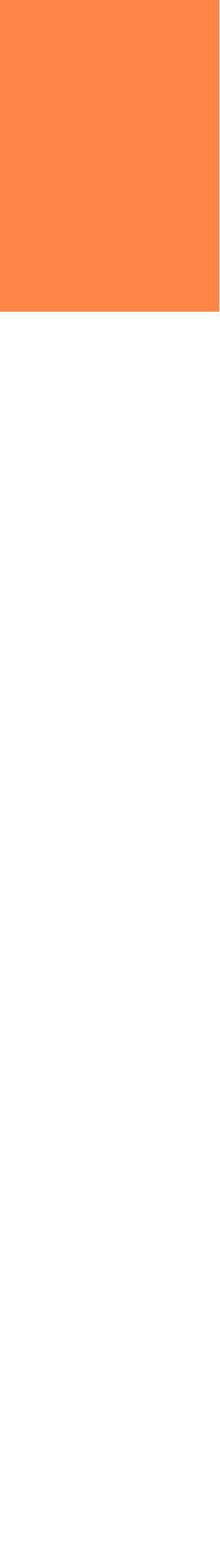

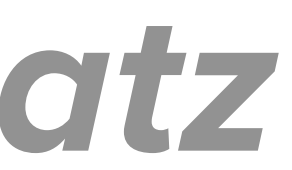

YOUR MODULES, THEMES, PROFILES, OR SITES DIRECTORIES.

# Step 6. Apply new code. Copy all files and directories except modules, themes, profiles, and sites from the update to your site.

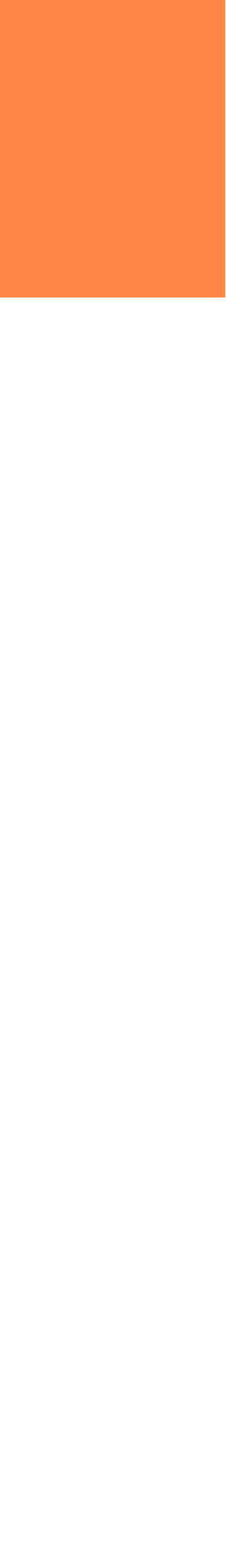

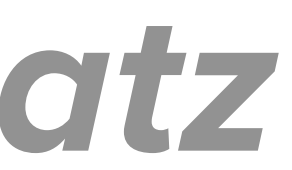

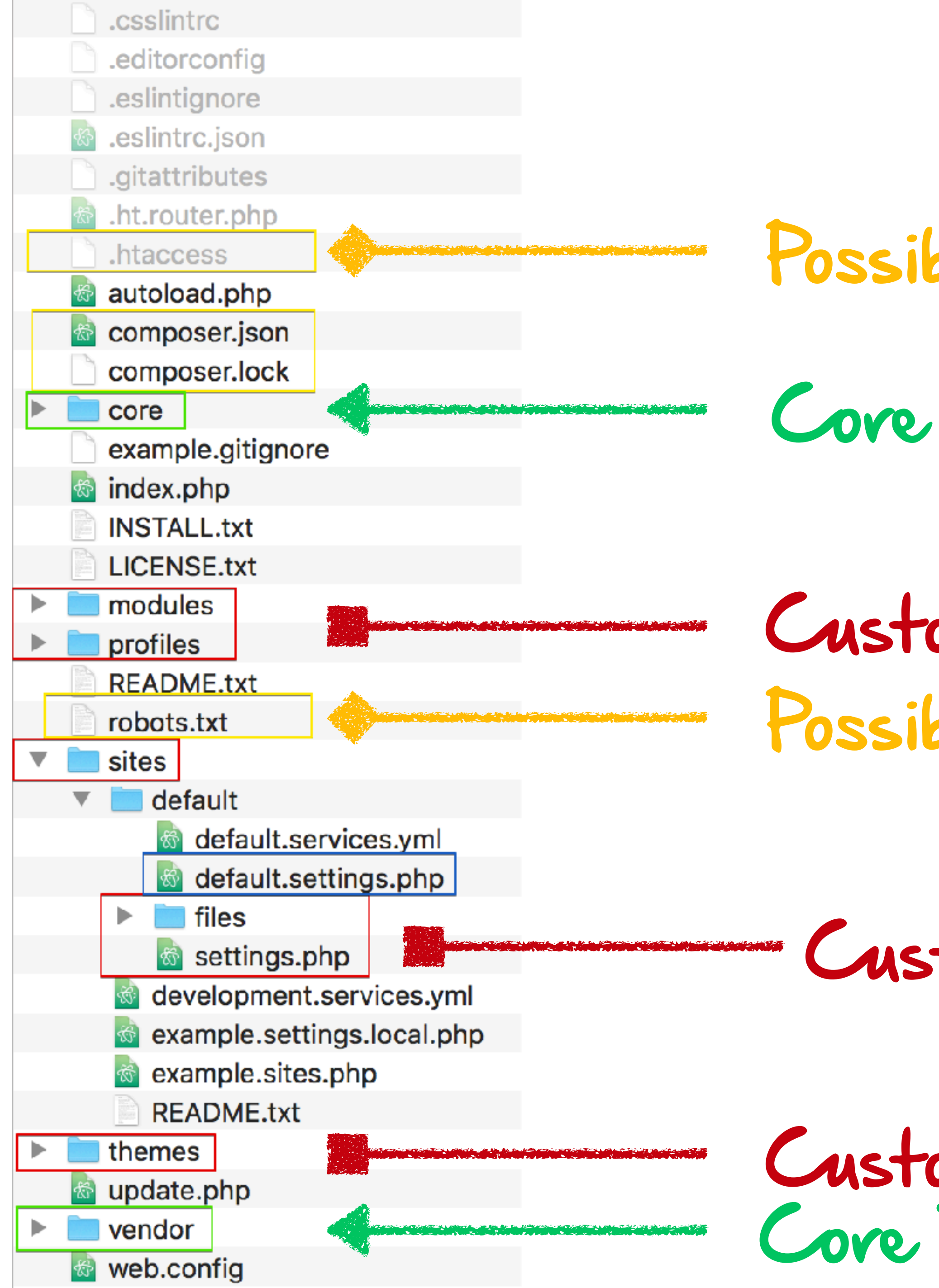

## DRUPAL CODE

#### Possibly customized

### Custom! Do not overwrite. Possibly customized

#### Custom! Do not overwrite.

#### Custom! Do not overwrite. Core Dependencies (Composer)

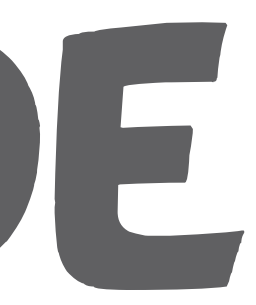

### SIM U him U 0

# IF SITE <u>is</u> managed with composer

MANAGED W/ COMPOSER

### Run

### composer update drupal/core --with-dependencies

replaces steps 4-6!

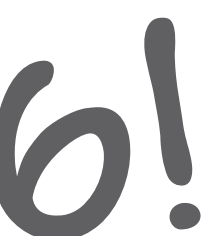

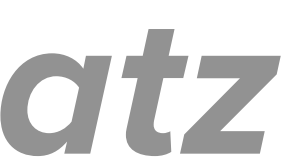

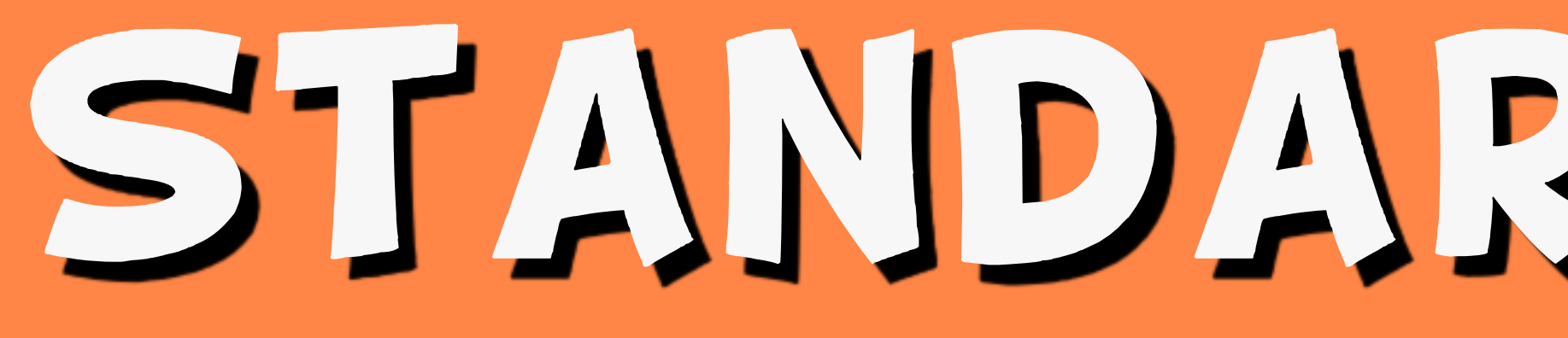

### Step 7. Check release notes for changes to default.settings.php

# STANDARD UPDATE

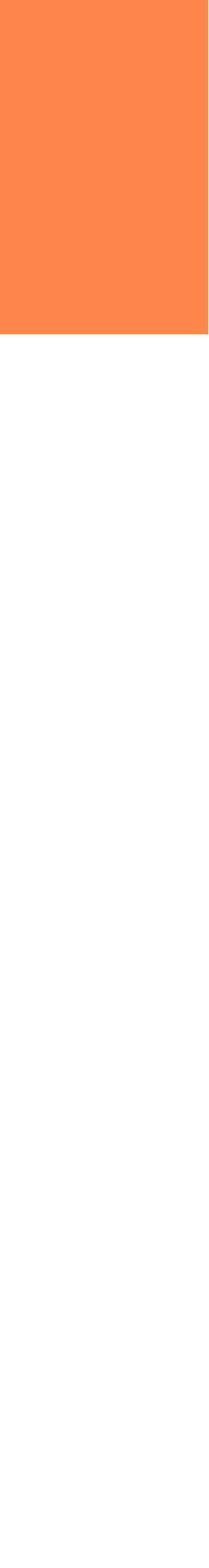

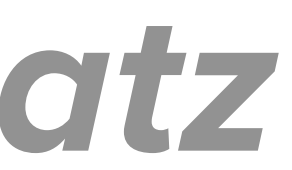

If default.settings.php was changed:

1. Locate default.settings.php

### 2. Duplicate your settings.php with new name

### 3. Copy new default.settings.php to settings.php

### 4. Re-apply customizations from previous one *amberhimesmatz*

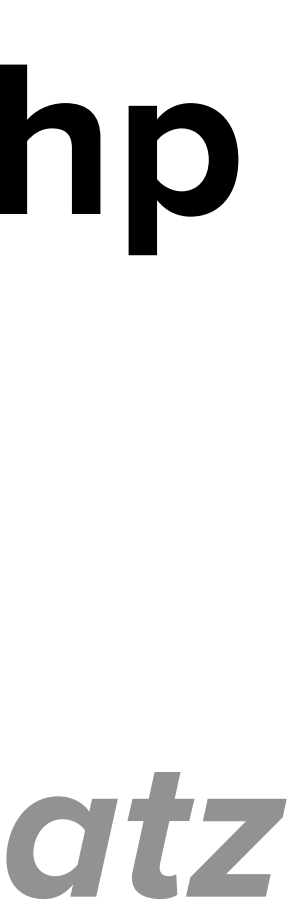

## Step 8. Reapply customizations to .htacess and robots.txt

Because you backed up your original ones already, right?)

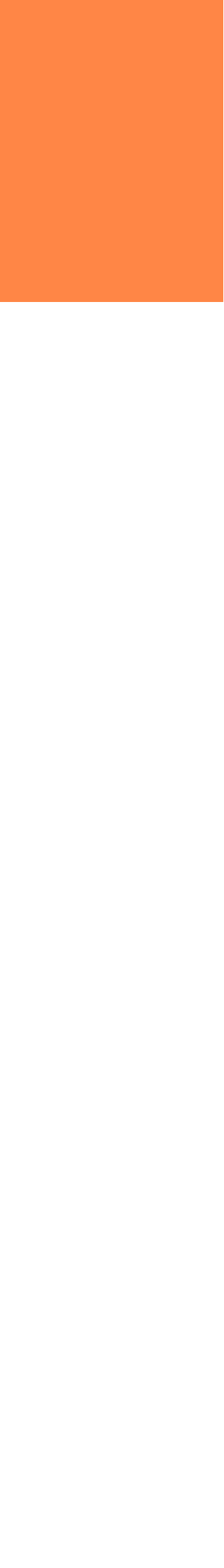

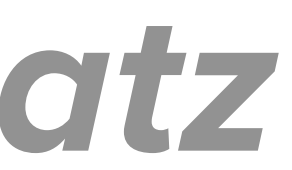

## Step 9. Upload new code (including vendor directory) to "live" environment using your regular deployment method.

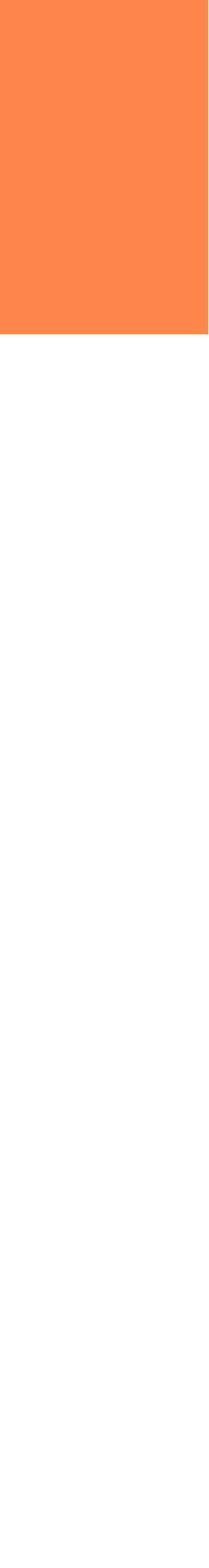

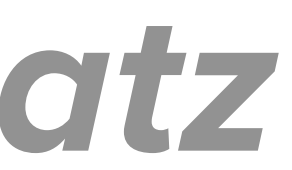

### Step 10a: Open 'live' settings.php in text editor.

### By default, access to update.php is blocked. In settings.php, find update\_free\_access and set to TRUE *amberhimesmatz*

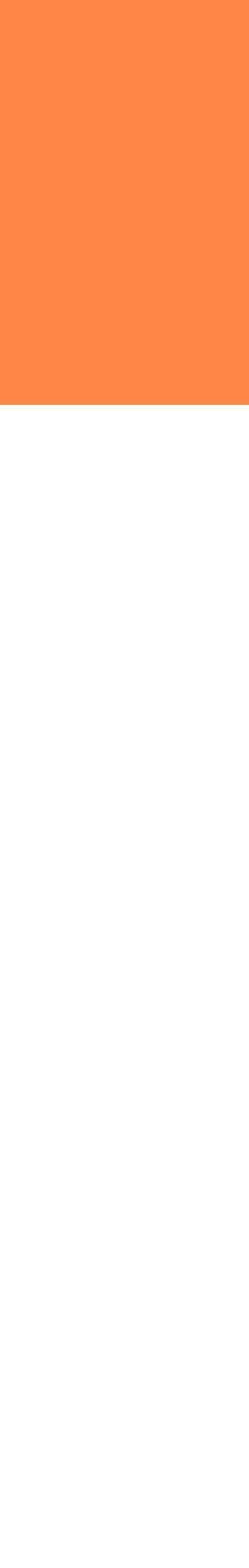

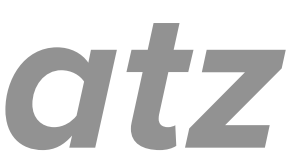

# Step 10b: Run database update(s)

### in a browser

### Follow instructions

### Access example.com/update.php

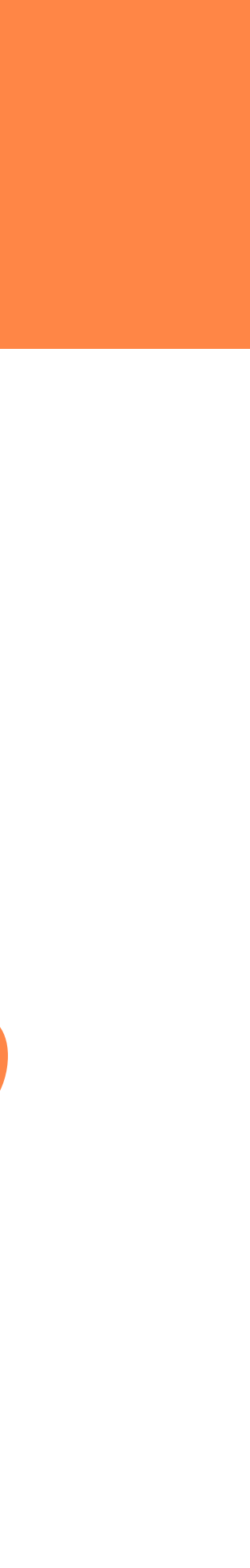

#### Site-Install

Verify requirements

Overview

Review updates

Run updates

Review log

The version of Drupal you are updating from has been automatically detected.

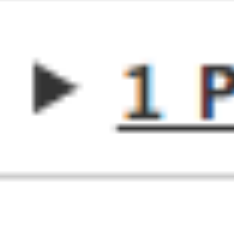

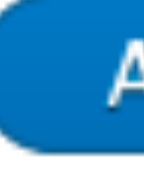

#### Drupal database update

1 PENDING UPDATE

Apply pending updates

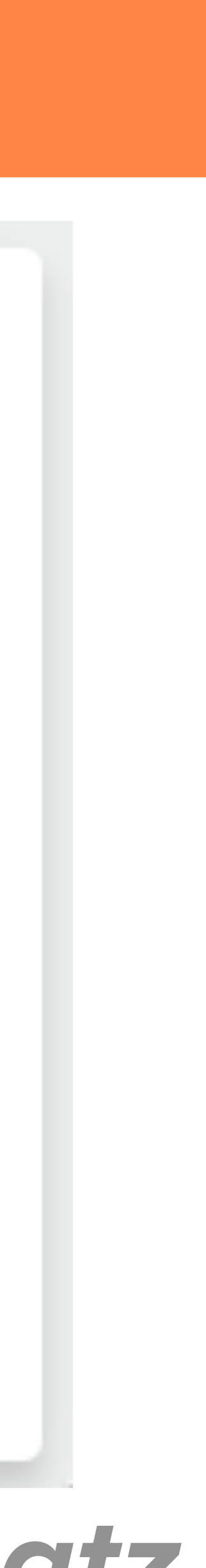

#### Site-Install

Verify requirements Overview Review updates Run updates

Review log

Updates were attempted. If you see no failures below, you may proceed happily back to your site. Otherwise, you may need to update your database manually. All errors have been logged.

#### Drupal database update

 Front page Administration pages

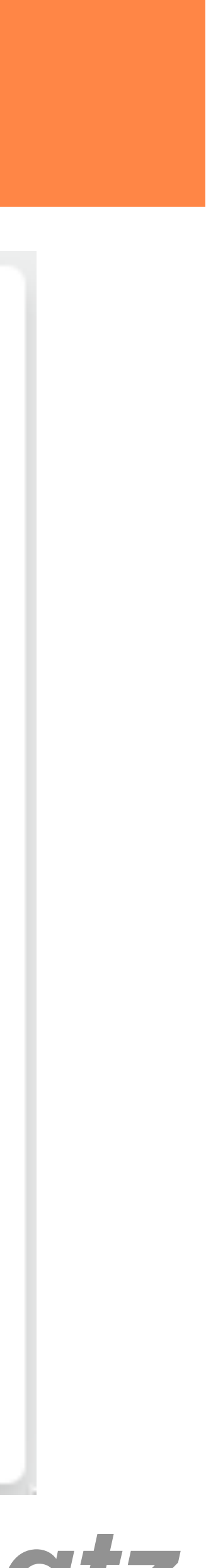

# Step 10c: Edit 'live' settings.php again. Lock down update.php. Find update\_free\_access and set to FALSE

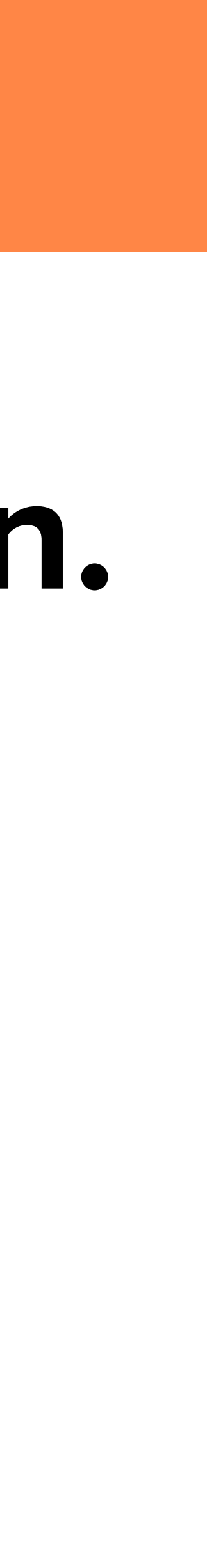

# Step 11. Verify site is working as expected.

### Go to admin/reports/status

![](_page_70_Picture_4.jpeg)

![](_page_70_Picture_5.jpeg)

# Step 12: Turn off maintenance mode Go to admin/config/development/ maintenance Disable checkbox

![](_page_71_Picture_2.jpeg)

![](_page_71_Picture_4.jpeg)

![](_page_71_Picture_5.jpeg)
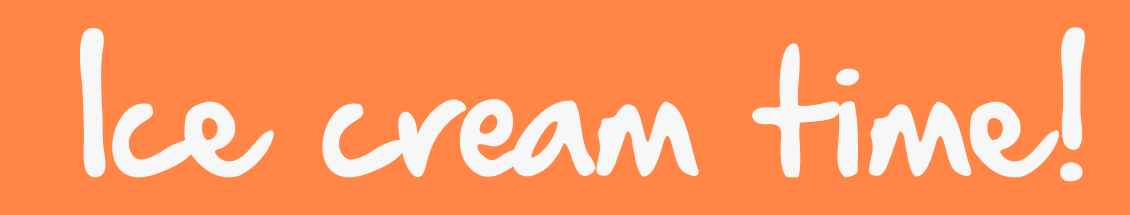

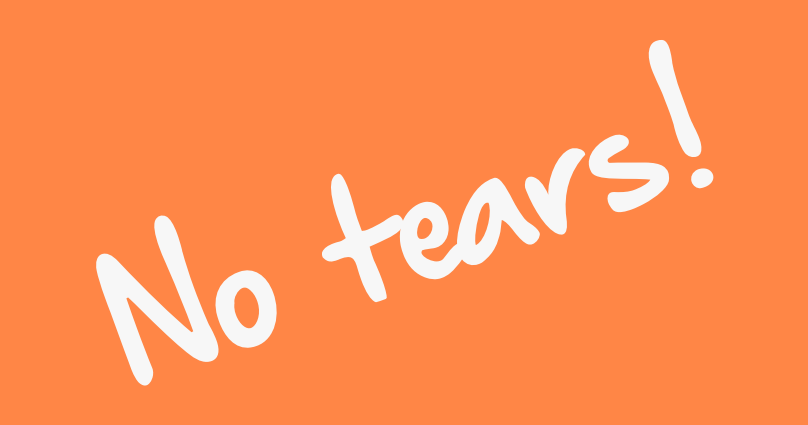

# TA-DA! You've updated Your drupal site!

Take a walk!

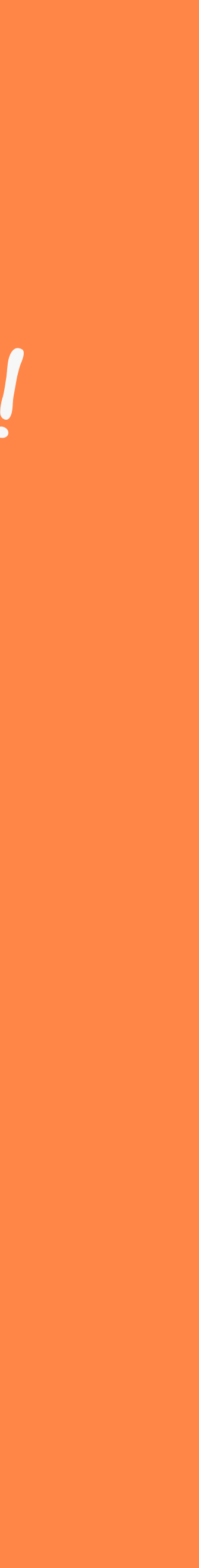

# TIPS FOR USING DRUSH TO UPDATE

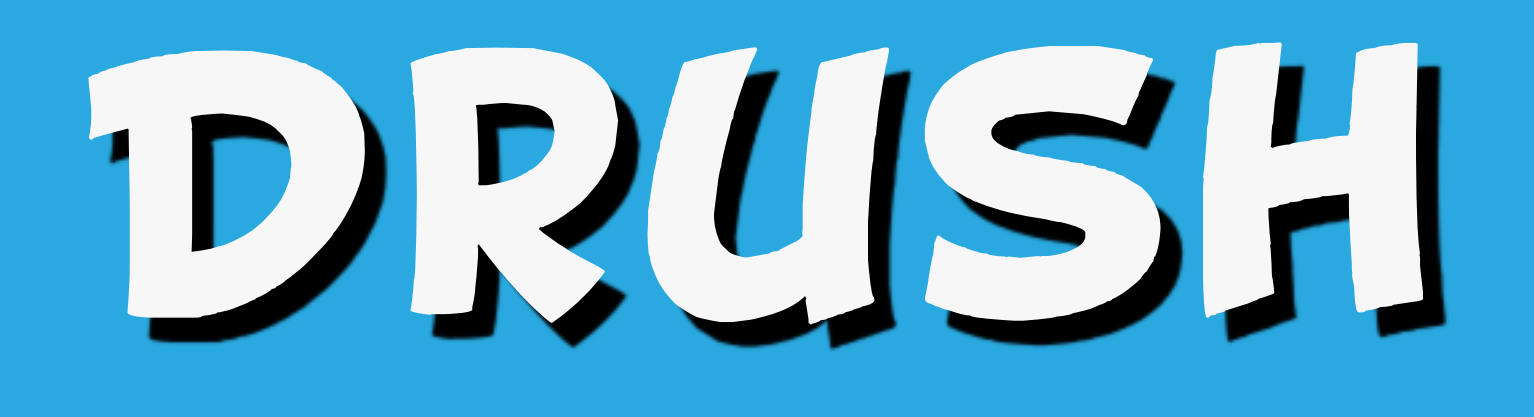

#### **NOTE:**

### For updating sites <= 8.4 use Drush 8</p> Drush 9 (> D8.4) assumes Composerbased methods to update core and contrib

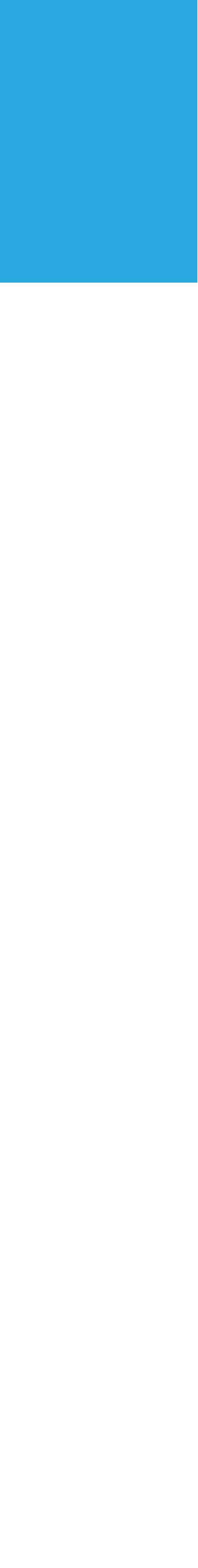

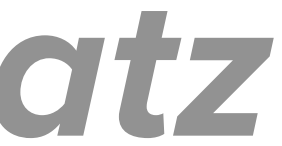

### Backup codebase, database, and files drush archive-dump https://drushcommands.com/drush-8x/ core/archive-dump/

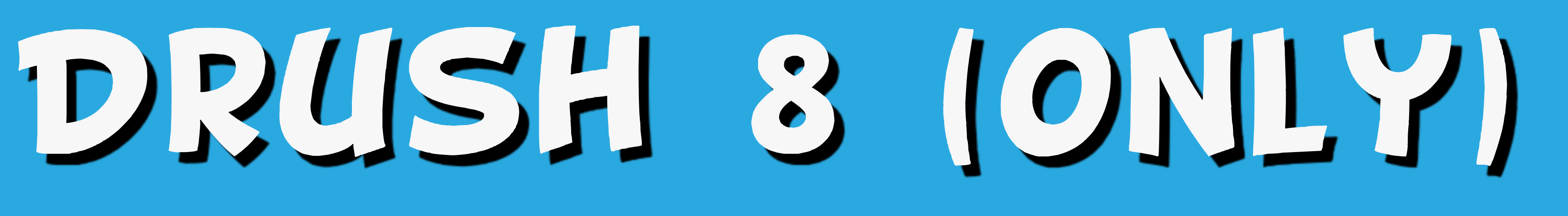

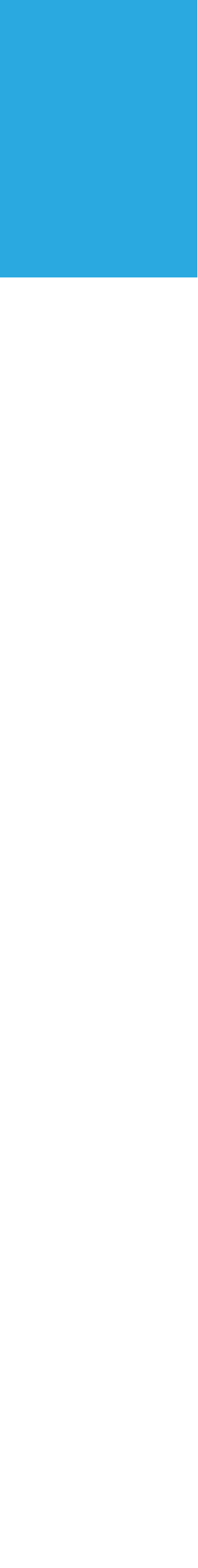

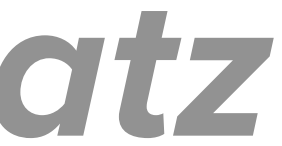

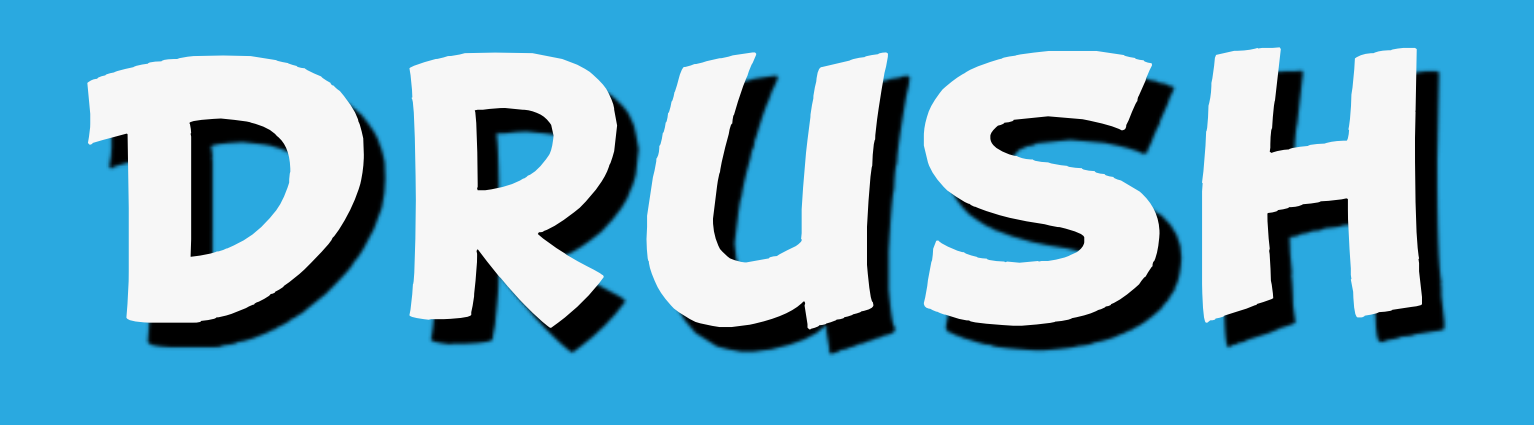

### To put your site in maintenance mode:

#### drush sset system.maintenance\_mode 1

drush cache-rebuild

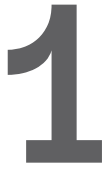

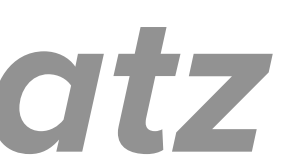

11172 DRUPAL CORE AND 115 DEPENDENCIES (VENDOR) BOTH NEED UPDATING

# No. drush up Badl Don't do it!

# 1001055 OR drush pm-updated

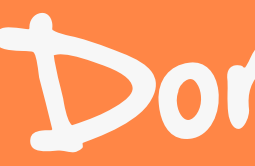

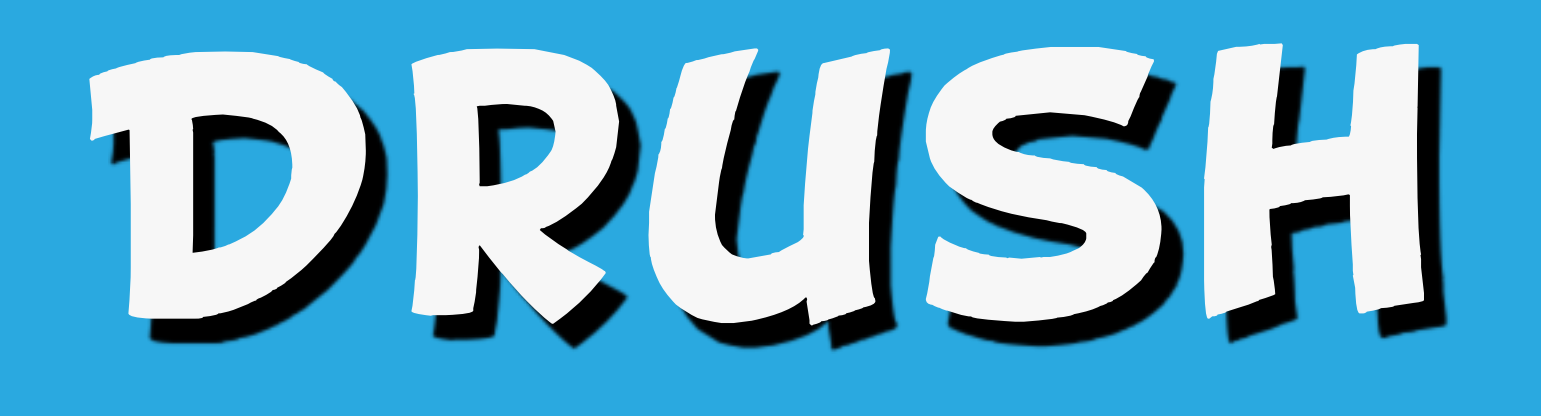

# To update the database drush updatedb

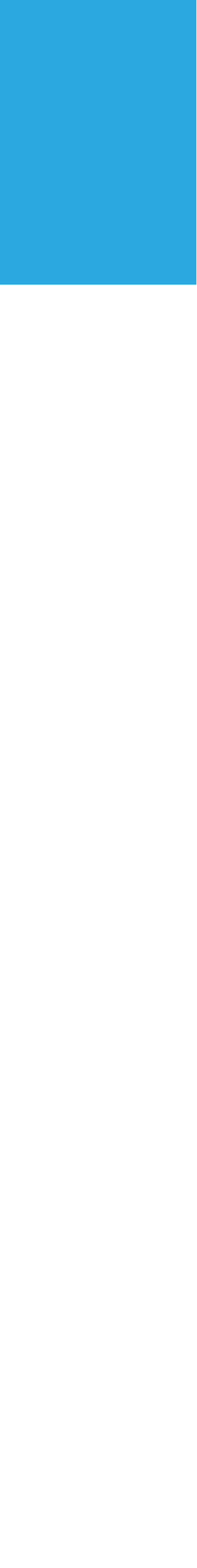

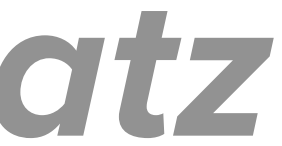

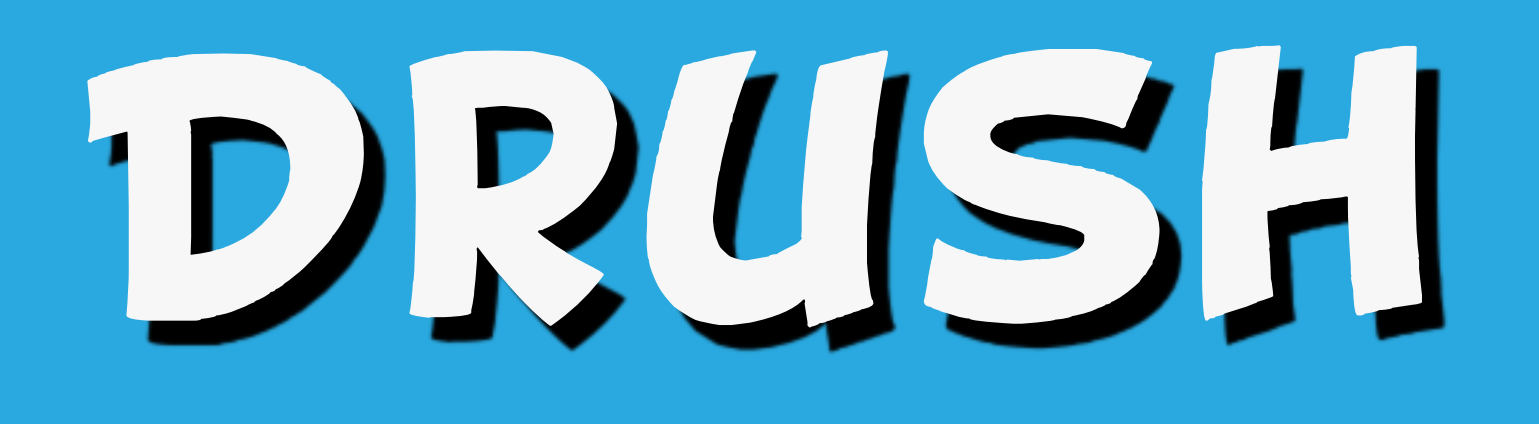

# To take site off maintenance mode drush sset system.maintenance\_mode 0 drush cache-rebuild

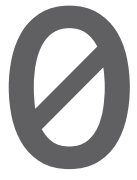

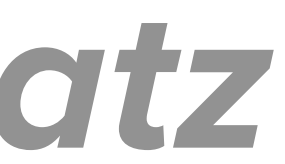

# TIPS: UPDATING A SITE INSTALLED 11/ DRUPAL COMPOSER

#### **NOTE:**

# Do not attempt to use drush pm-update to update a site that was created with Composer.

DIDN'T JUST SAY THIS?

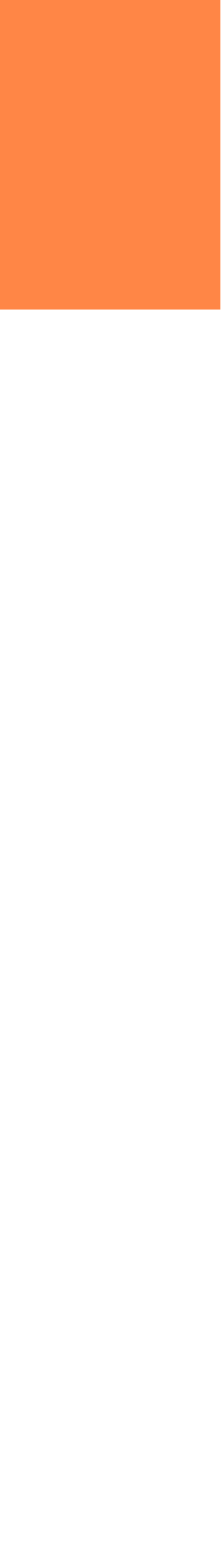

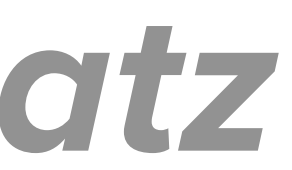

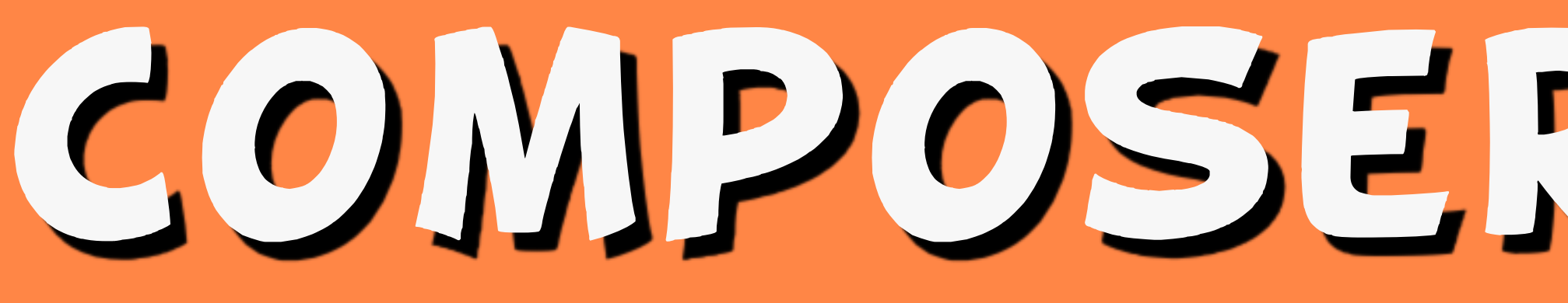

# Drupal Composer Template https://github.com/drupal-<u>composer/drupal-project</u>

# COMPOSER JEMPLAJE

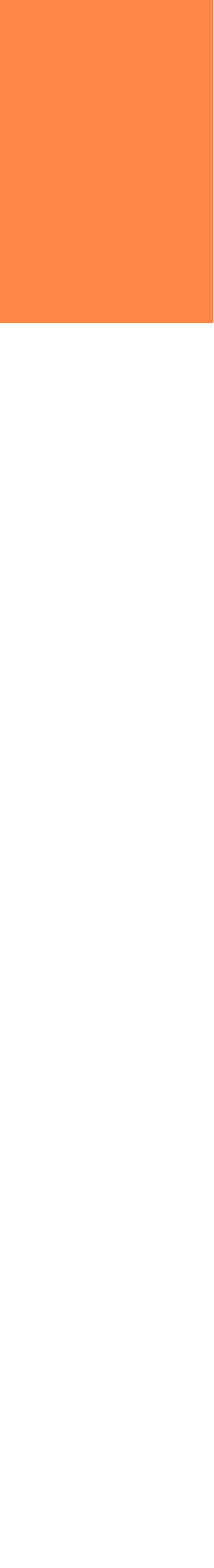

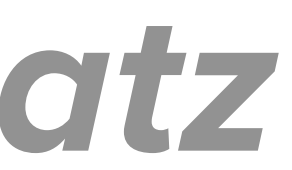

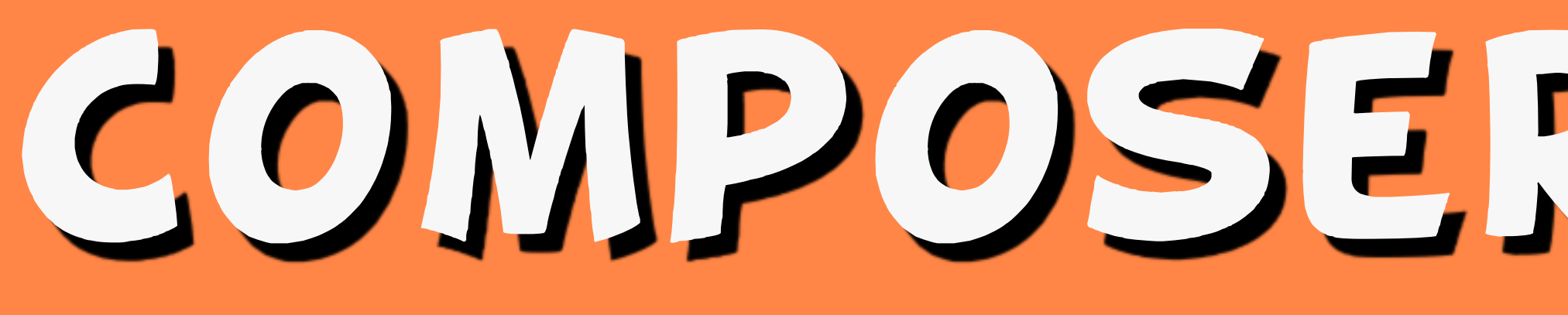

#### Step 0: Put your site in maintenance mode.

#### cd web

#### drush sset system.maintenance\_mode 1

#### drush cache-rebuild

cd . . /

# COMPOSER TEMPLATE

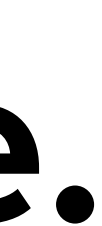

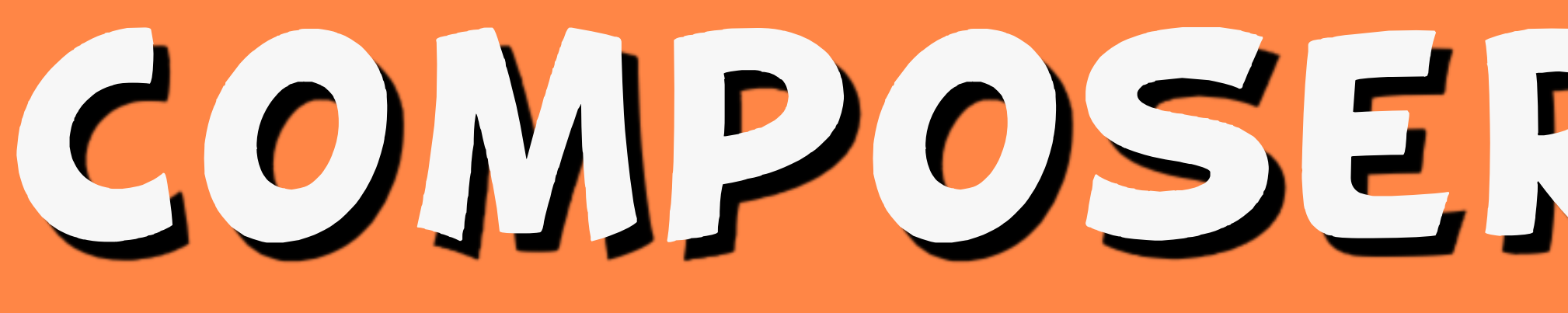

#### Step 0: Check your composer.json for version constraints and update if needed.

#### "require": { ...

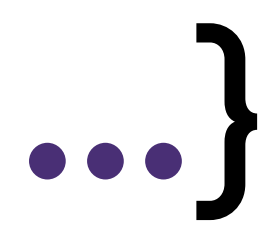

# COMPOSER LEMPLALE

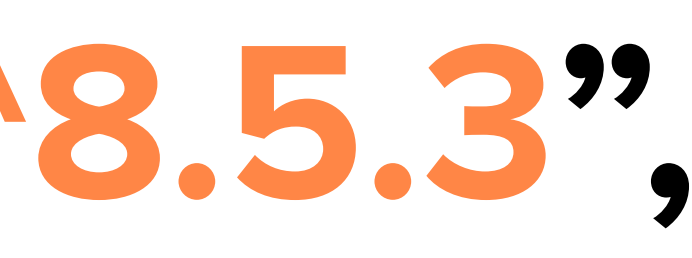

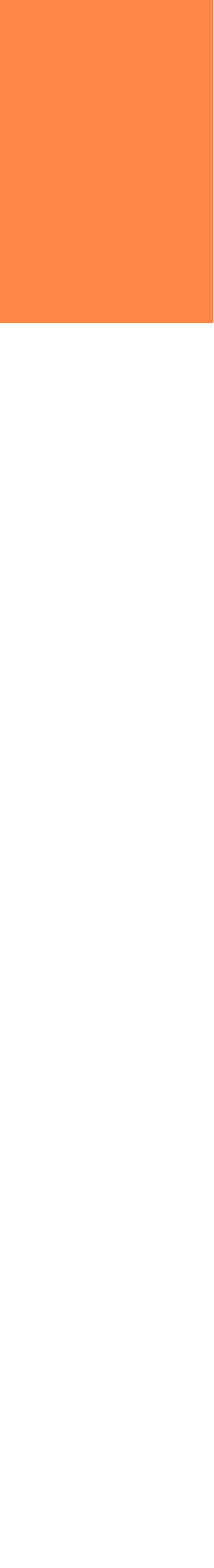

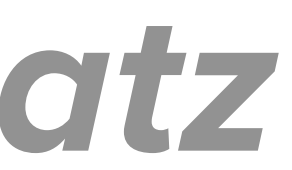

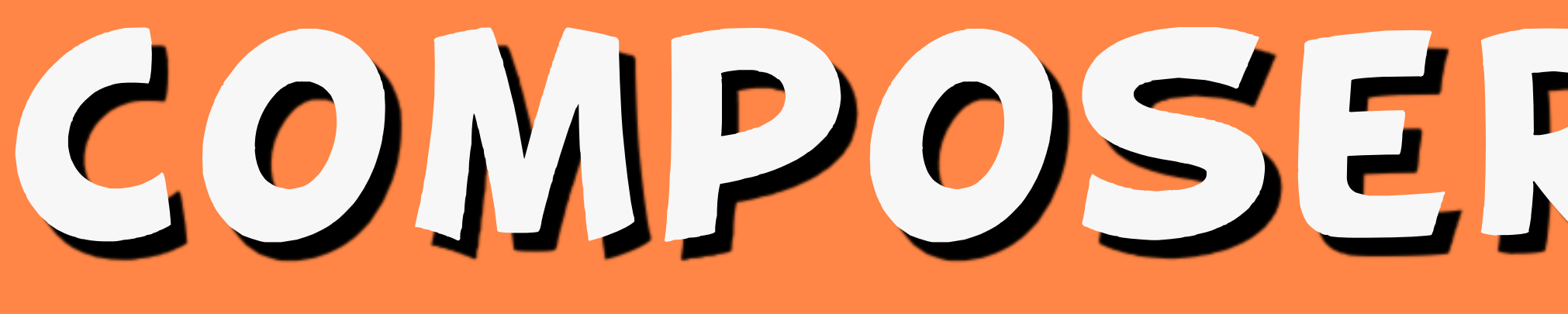

#### Step 1: Update core and its dependencies

composer update drupal/core

# COMPOSER JEMPLAJE

# webflo/drupal-core-require-dev symfony/\* --with-dependencies *amberhimesmatz*

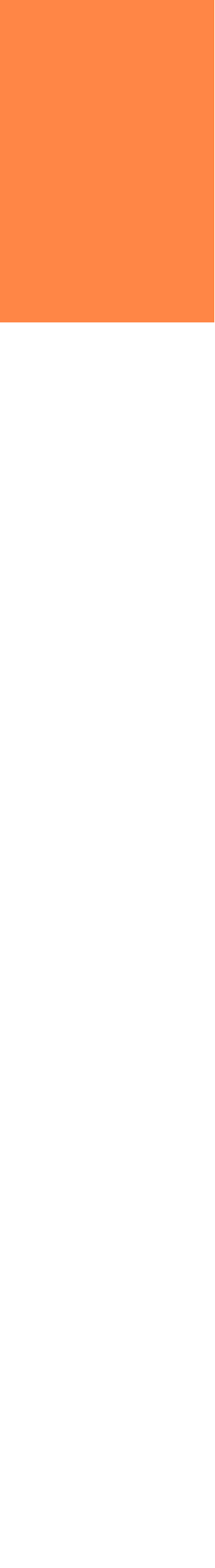

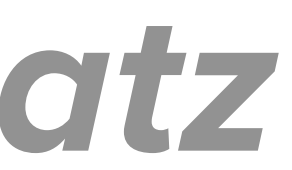

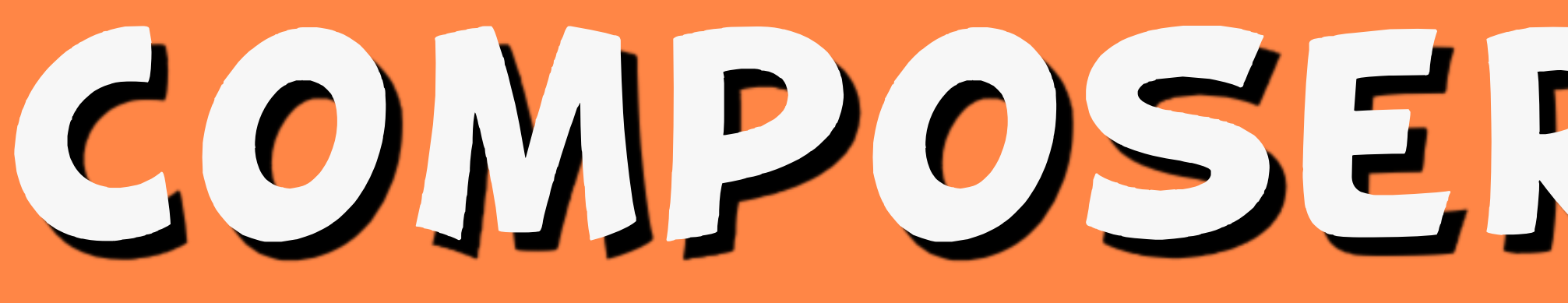

## Step 2: Determine if any scaffolding files have changed

#### ▶ git diff

# COMPOSER LEMPLALE

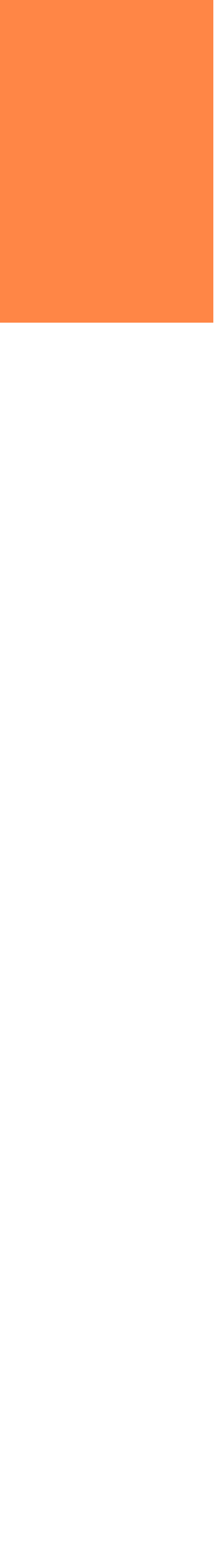

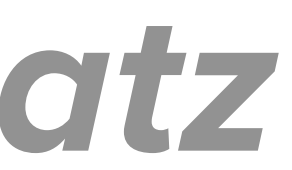

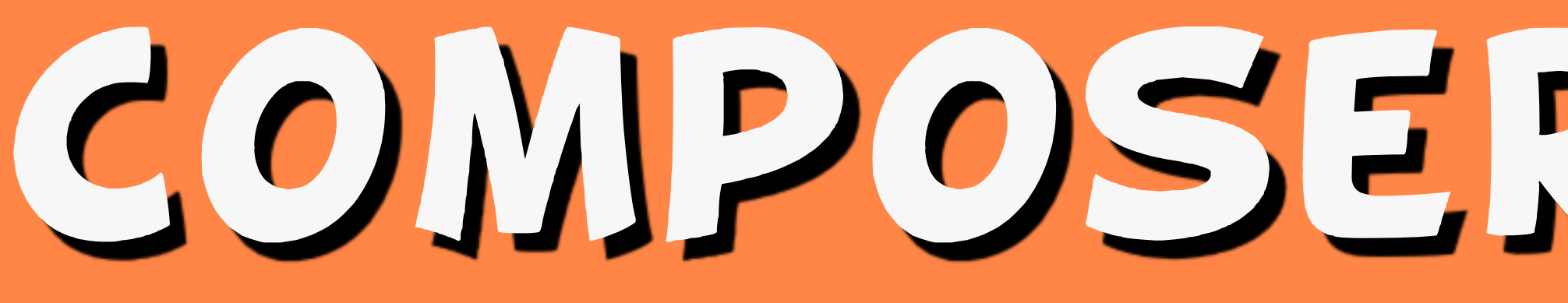

### Step 3: Restore any customizations to .htaccess or robots.txt

# COMPOSER LEMPLATE

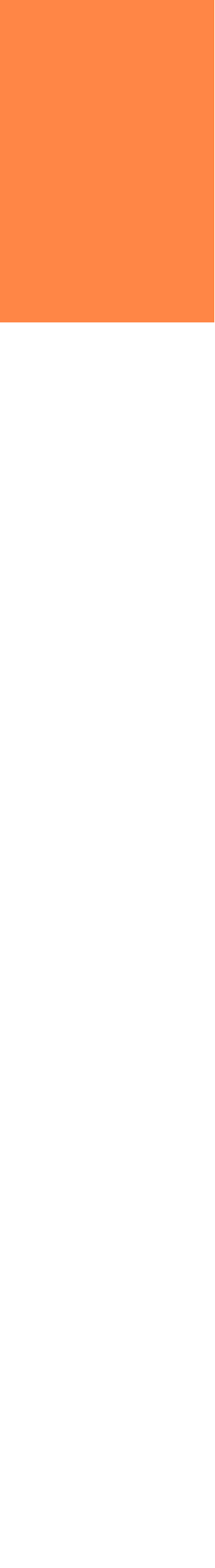

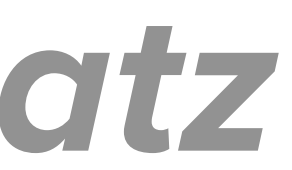

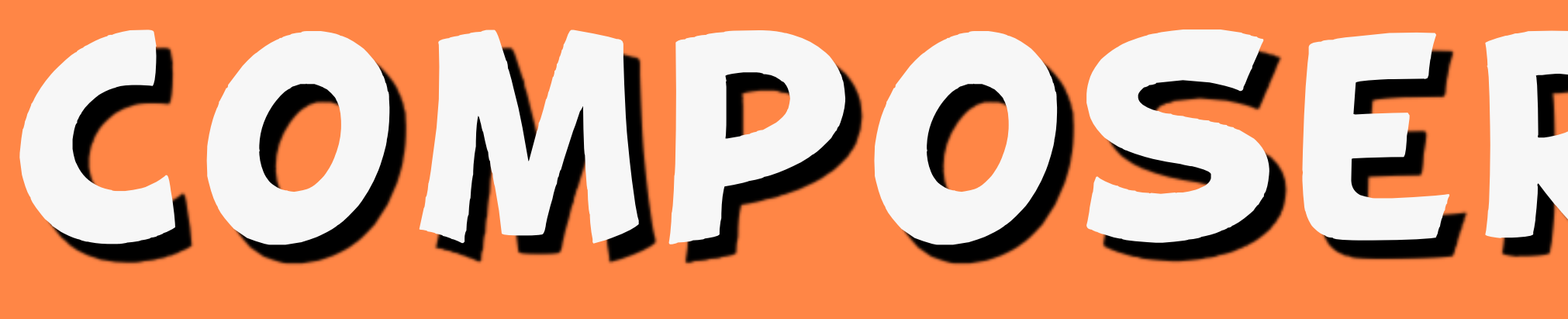

### Consult the README of the project to verify instructions or troubleshoot. But, understand that Composer docs might be a better place for some

questions.

# COMPOSER JEMPLAJE

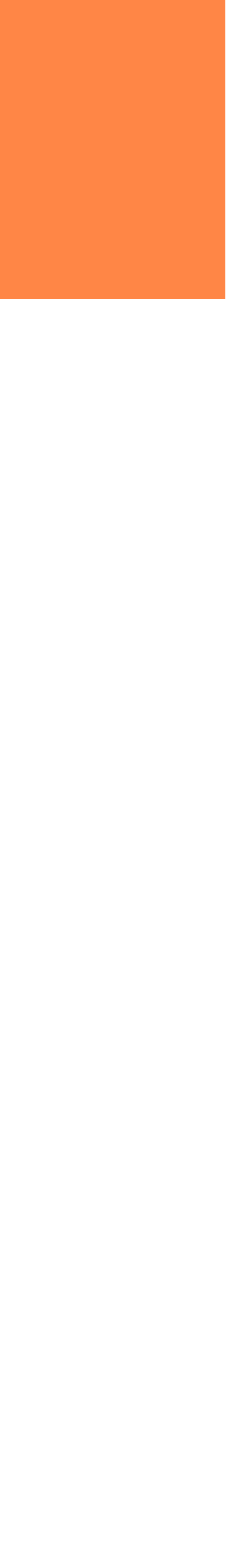

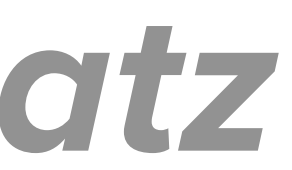

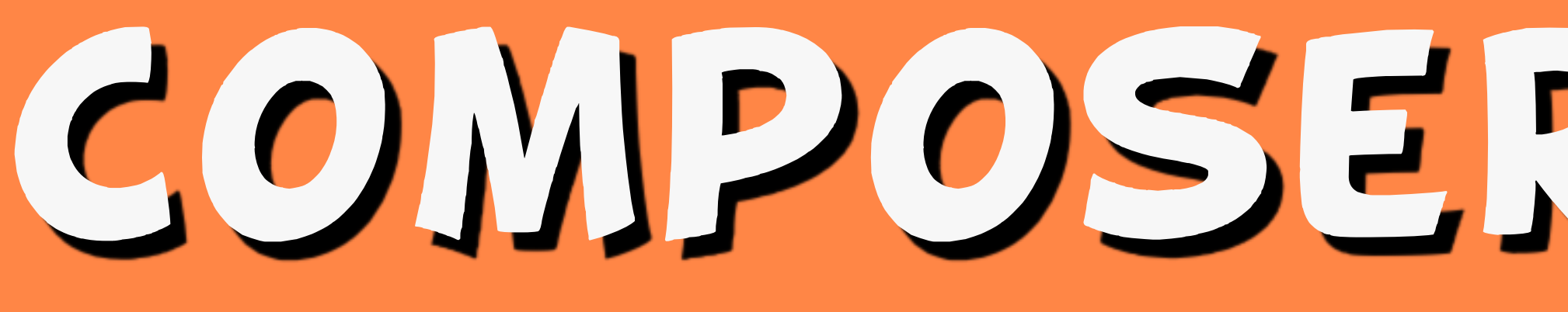

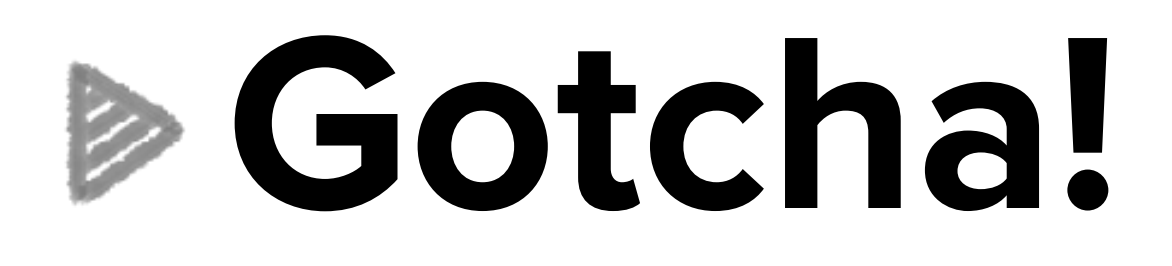

Version constraints in 8.3.9 (not to 8.5.3).

# COMPOSER TEMPLATE

# composer.json only allow updates within a minor version. i.e. 8.3.7 ->

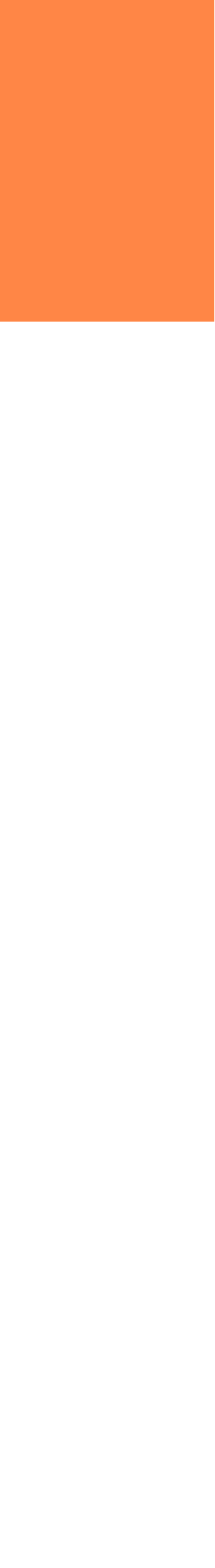

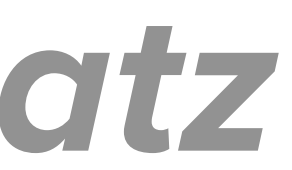

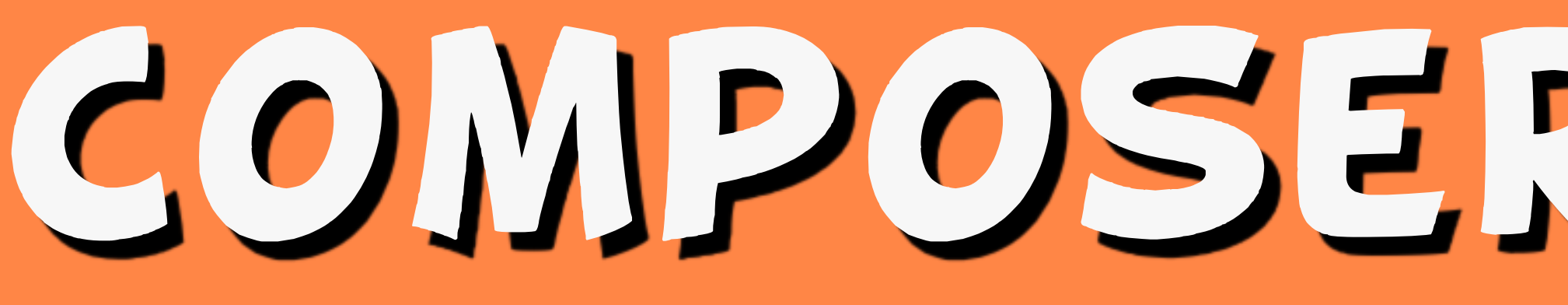

#### **Gotcha!**

### Incompatible dependencies in your composer.json

# COMPOSER TEMPLATE

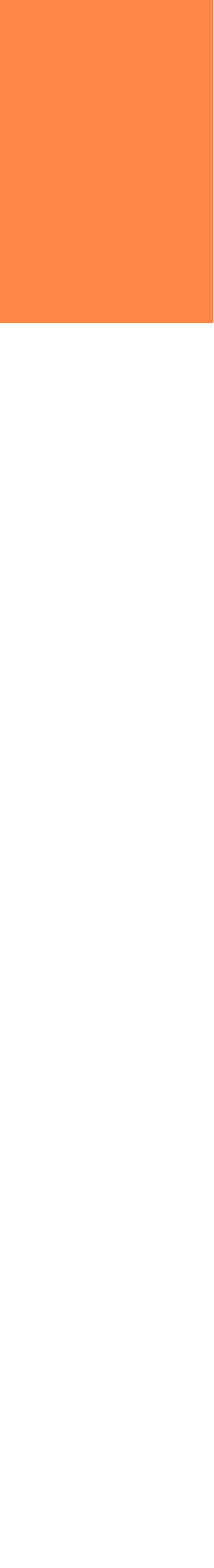

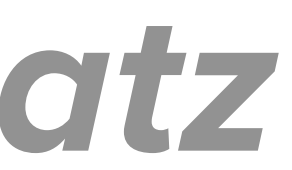

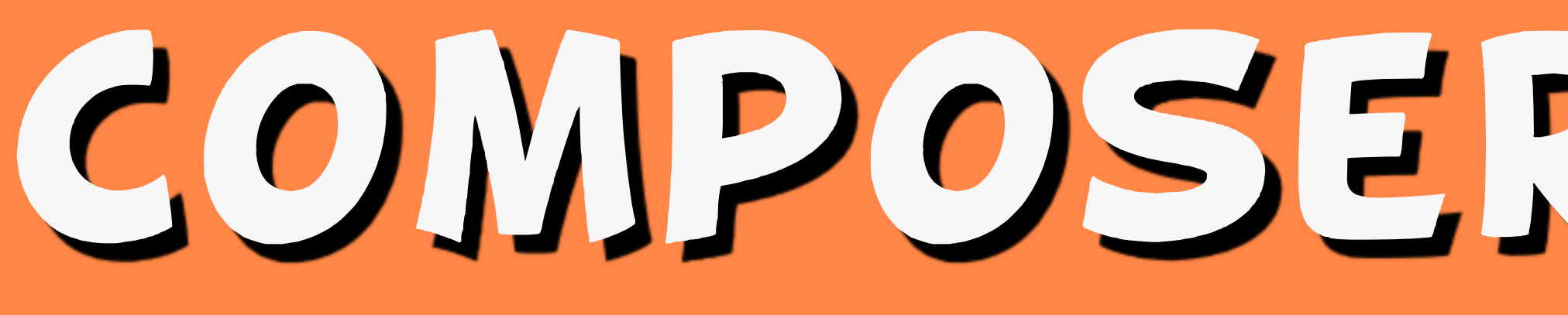

- dependencies to your live site.
- Run composer install --no-dev before deploying to production.

# COMPOSER TEMPLATE

# Important! Do not deploy development

#### and commit changes to version control

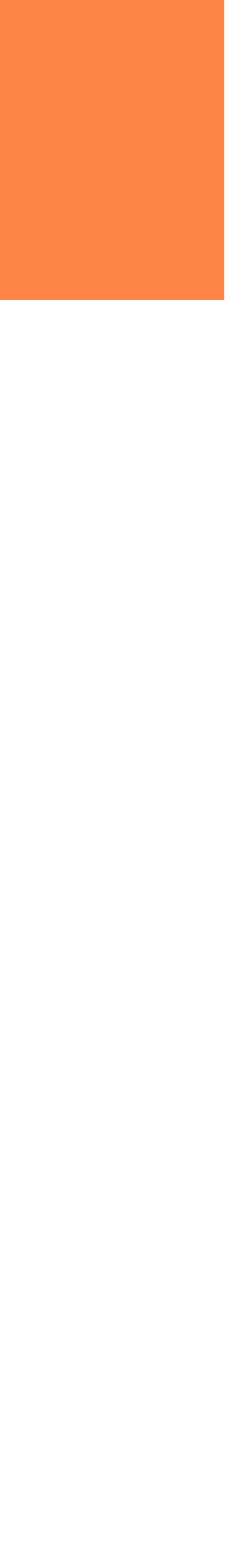

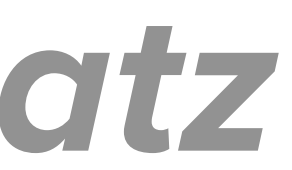

# Step 5. Update the database drush updatedb

# COMPOSER JEMPLAJE

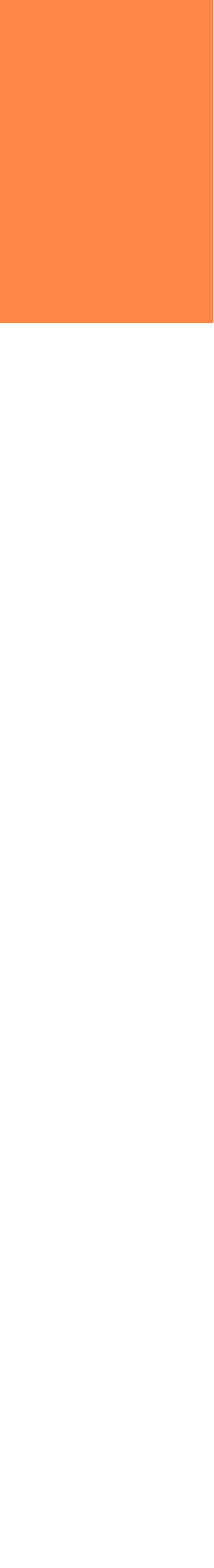

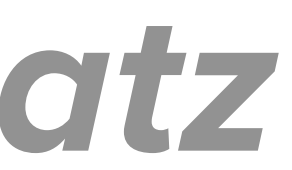

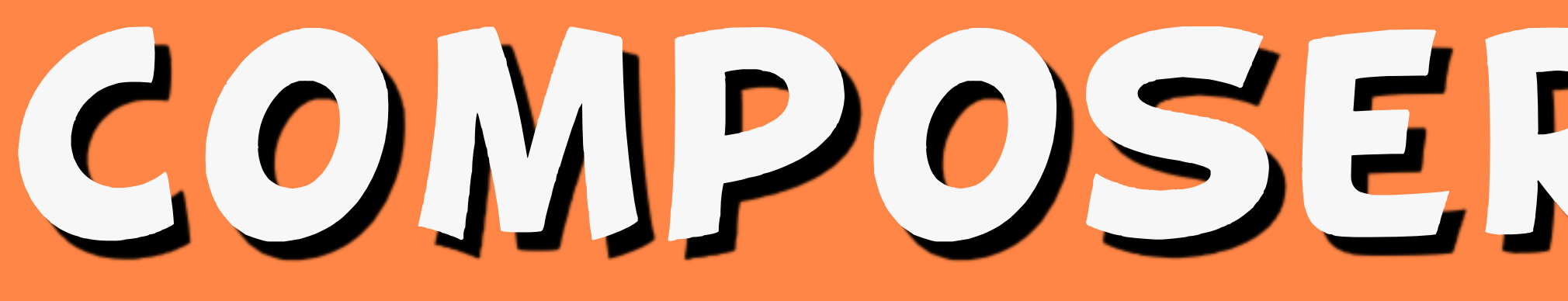

# Step 6. Take site off maintenance mode drush sset system.maintenance\_mode 0 drush cache-rebuild

# COMPOSER JEMPLAJE

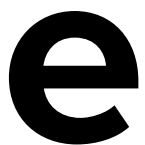

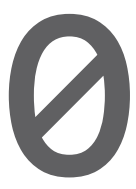

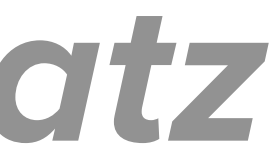

RELATED DRUPAL.ORG ISSUES

### Proposal: Composer Support in **Core Initiative**

### https://www.drupal.org/project/ ideas/issues/2958021

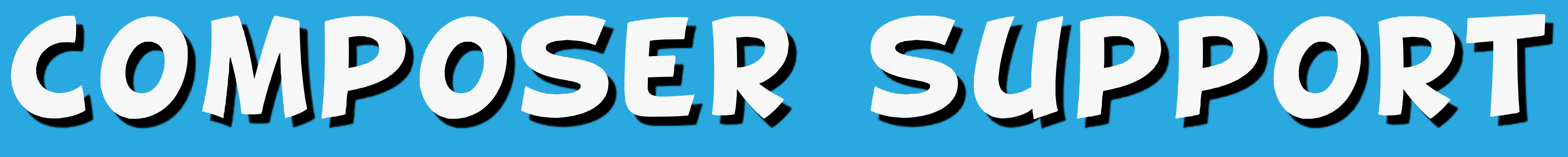

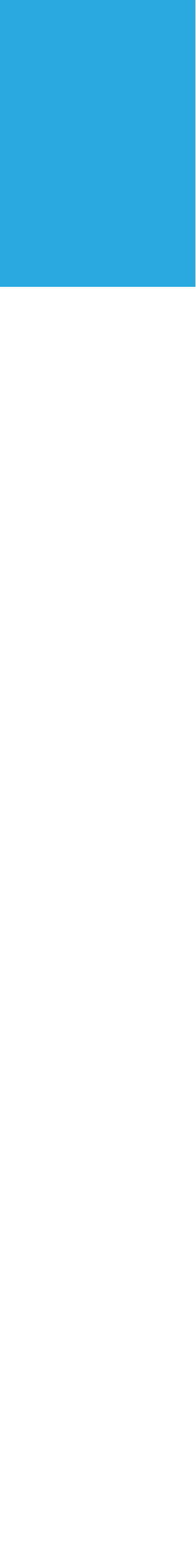

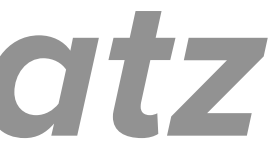

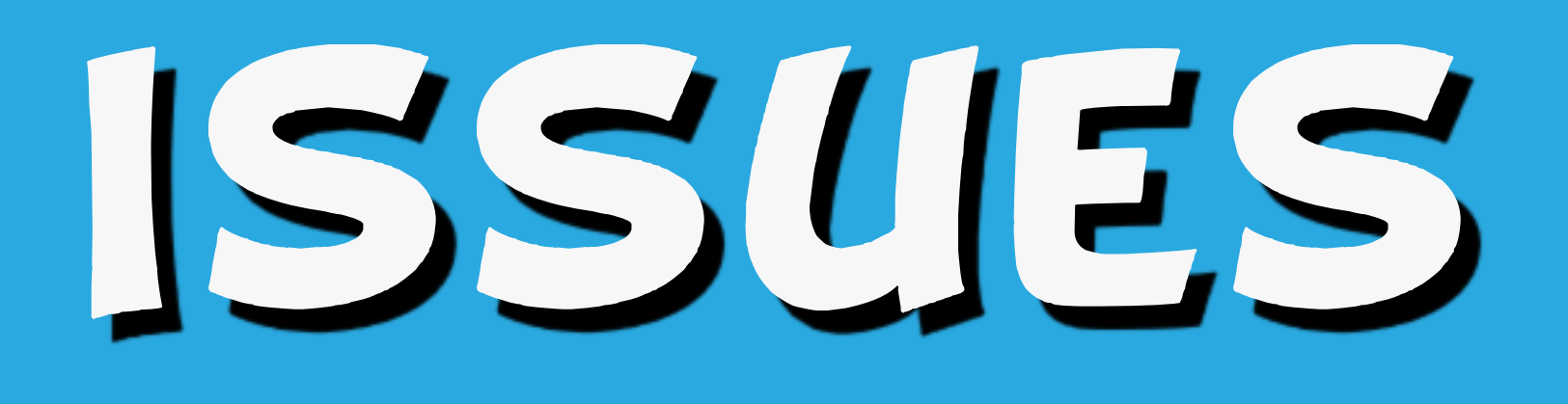

# Improve instructions to core/ **UPDATE.txt**

### https://www.drupal.org/project/ drupal/issues/2867757

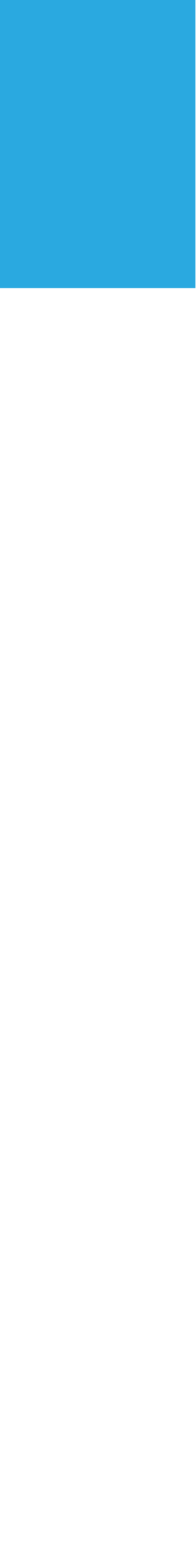

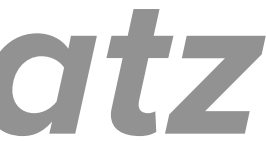

# USING COMPOSER TO MANAGE YOUR DRUPAL SITE

# COMPOSERIZE DRUPAL

#### Comperize Drupal Composer plugin

### Convert a non-Composer-managed Drupal project to a Composer-managed one!

https://github.com/grasmash/ composerize-drupal

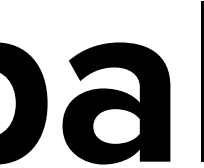

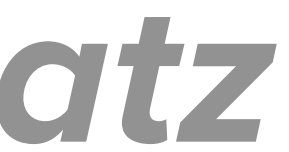

### Drupal Console's composerize command https://hechoendrupal.gitbooks.io/ drupal-console/content/en/commands/ composerize.html

# DRUPAL CONSOLZ

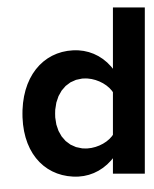

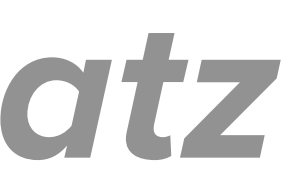

# Composerize Module

#### "Not ready for prime time."

#### https://www.drupal.org/project/ composerize

# COMPOSERIZE MODULE

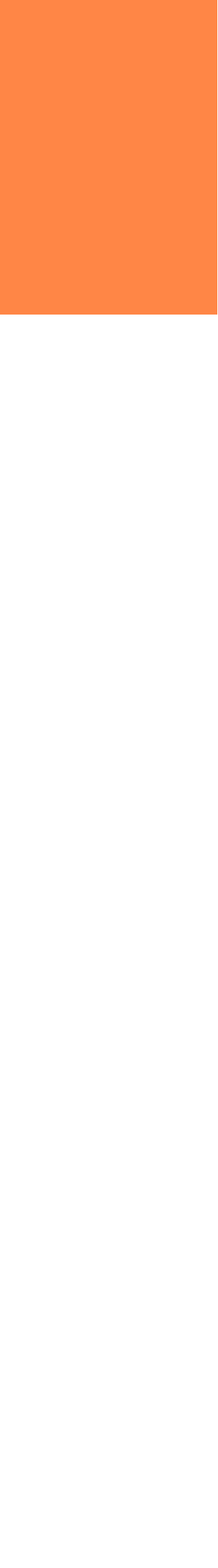

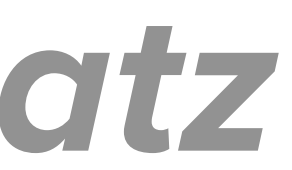

#### Free tutorial on Drupalize.Me

#### Use Composer with Your Drupal **Project by Matthew Grasmick**

#### https://drupalize.me/tutorial/usecomposer-your-drupal-project

DIJ COMPOSERIZE

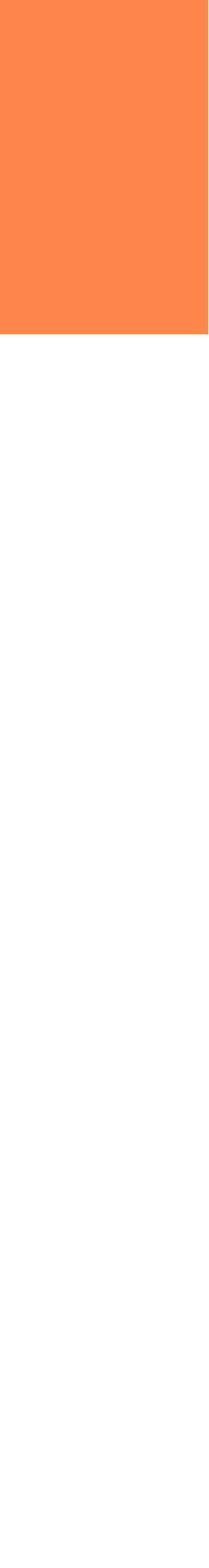

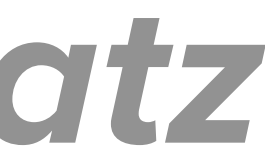

# KEEPING TRACK OF UPDATES

#### KEPING TRACK OF UPDATES

# On your site: Reports > Available updates > Settings Enter email addresses to be notified daily or weekly

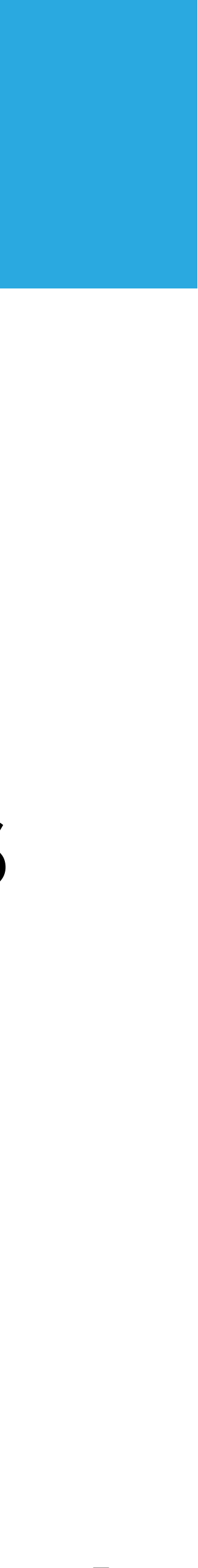

### KEPING TRACK OF UPDATES

# Subscribe to security announcements mailing list Log in to drupal.org

#### On your account page: Edit > My newsletters tab

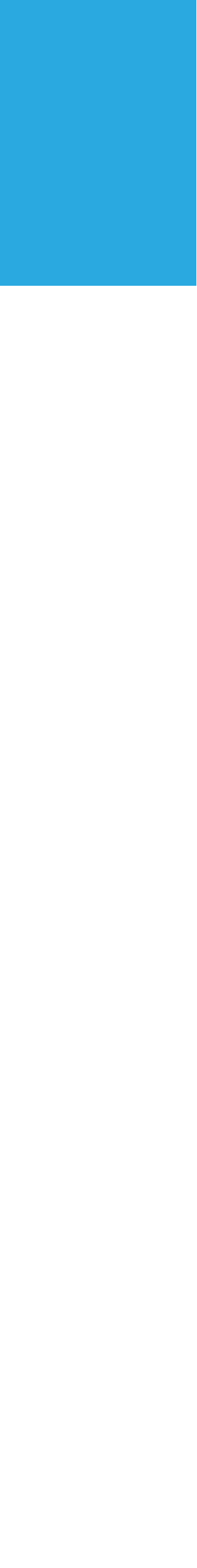

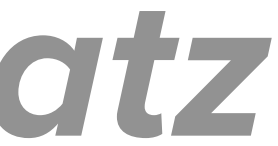

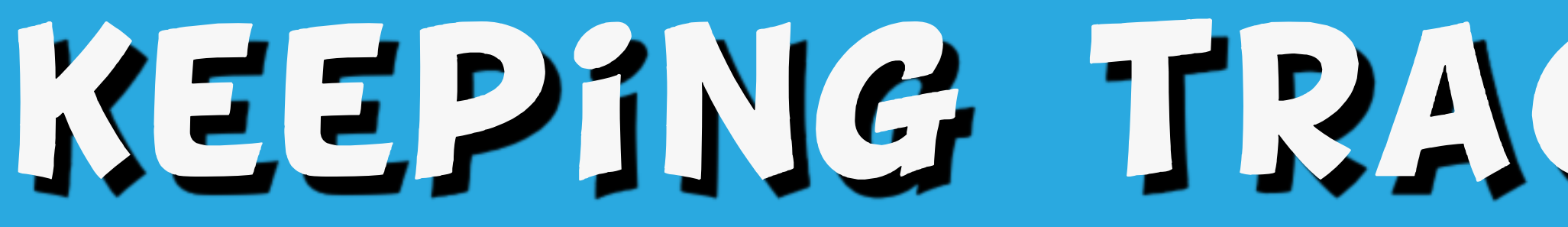

# **On Twitter:** Follow @drupalsecurity

#### KEPING TRACK OF UPDATES

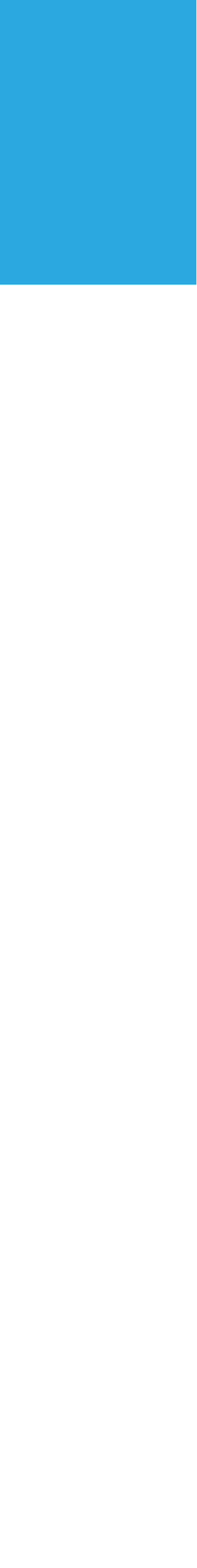

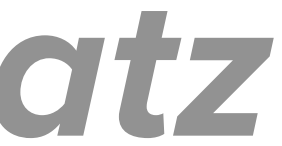

#### KEPING TRACK OF UPDATES

#### Subscribe to RSS Feeds:

#### core security updates

#### https://www.drupal.org/security/rss.xml

#### contributed project updates

https://www.drupal.org/security/contrib/rss.xml

public service announcements https://www.drupal.org/security/psa/rss.xml

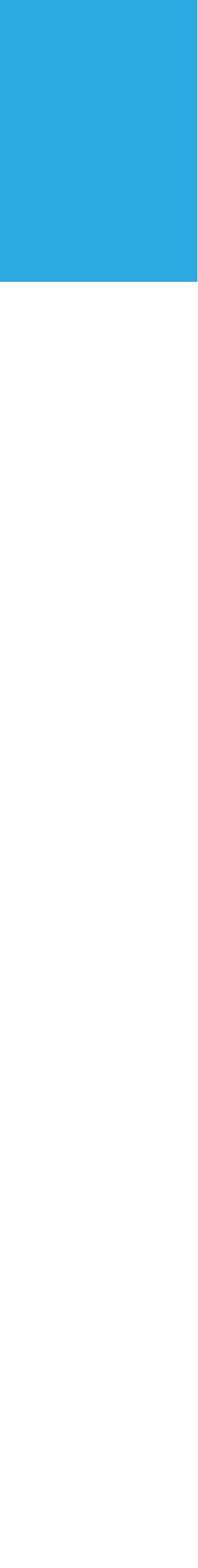

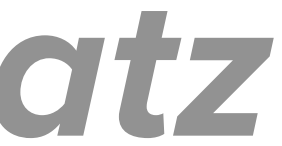
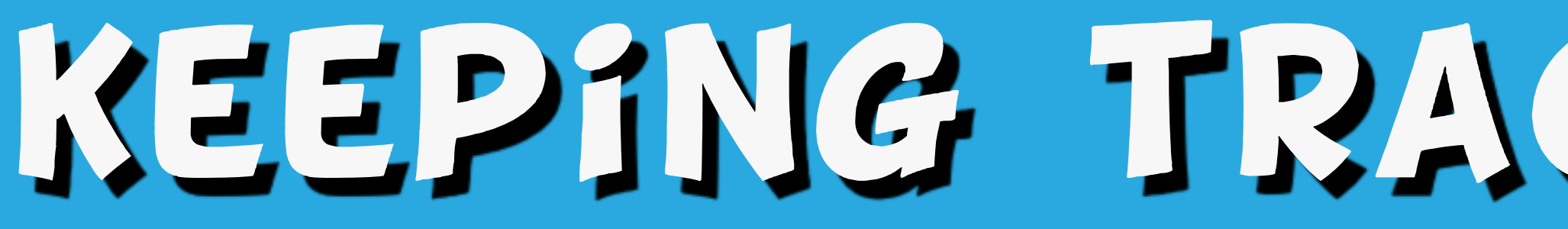

# On Drupal Slack: https://www.drupal.org/slack

#### Join #announcements channel

### KEPING TRACK OF UPDATES

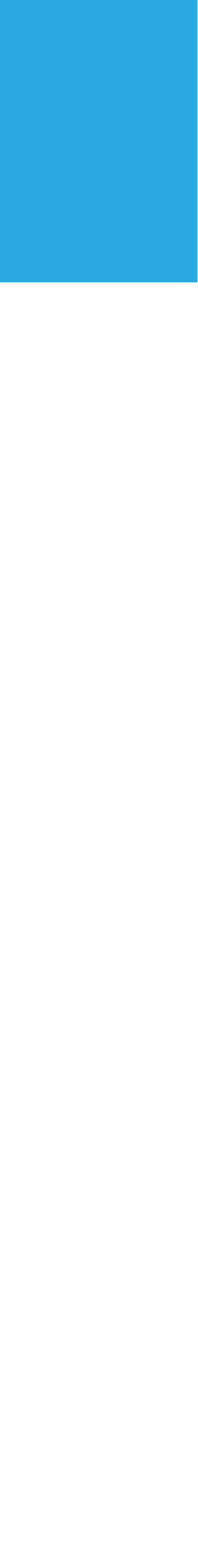

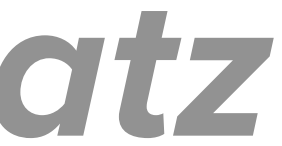

## MORE RESOURCES

### SECURITY AND MAINTENANCE

## Drupal 8 User Guide Chapter 13: Security and Maintenance https://drupalize.me/series/userguide/security-chapter

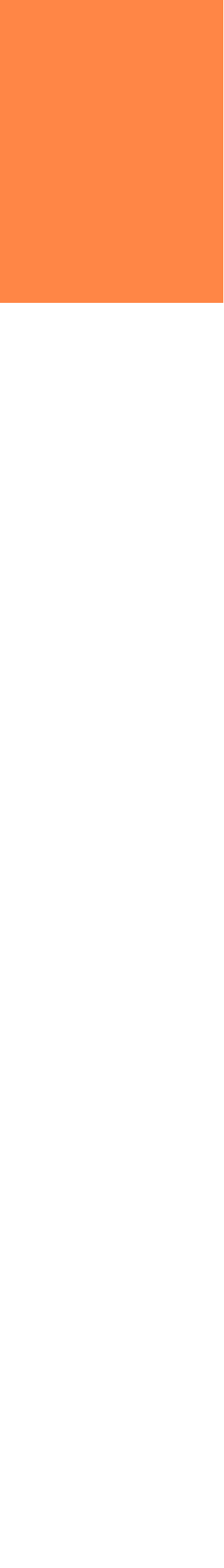

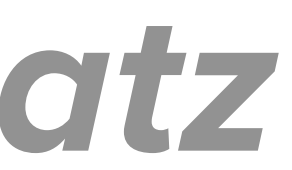

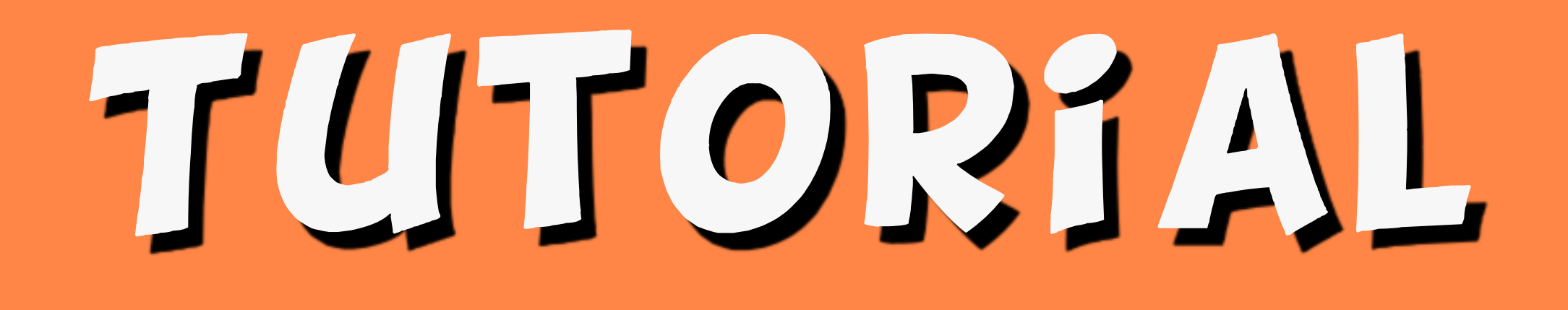

# Update Drupal's Minor Version https://drupalize.me/tutorial/ update-drupals-minor-version

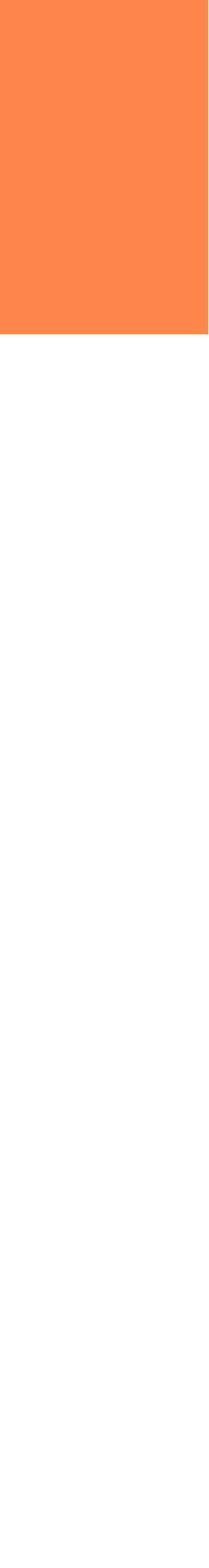

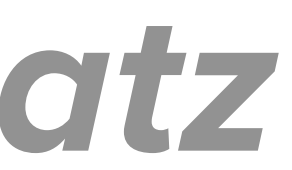

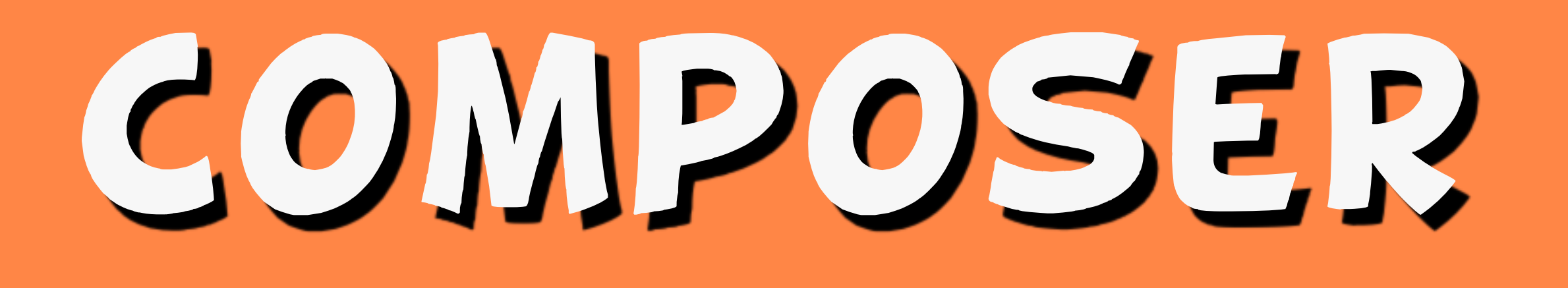

### Introduction to Composer for Drupal Users

#### Drupalize.Me tutorial series

#### https://drupalize.me/series/ introduction-composer-drupal-users *amberhimesmatz*

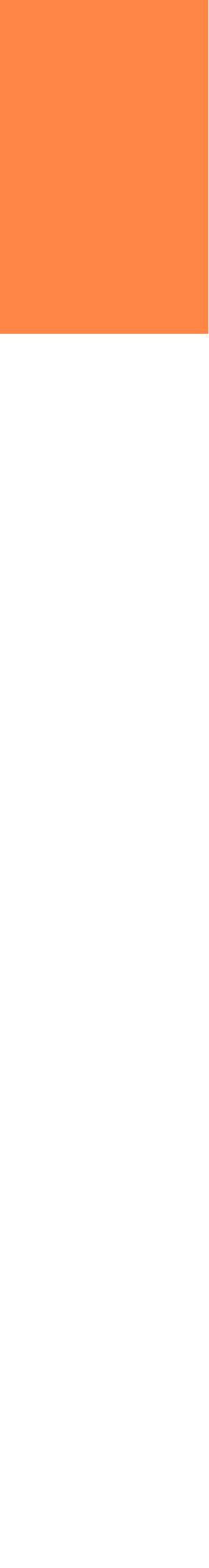

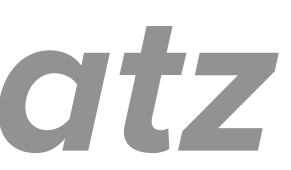

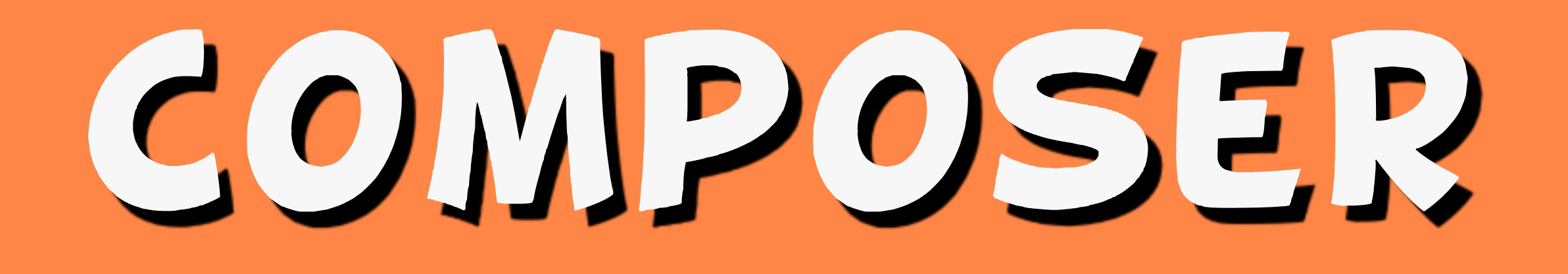

# Official Composer Site https://getcomposer.org

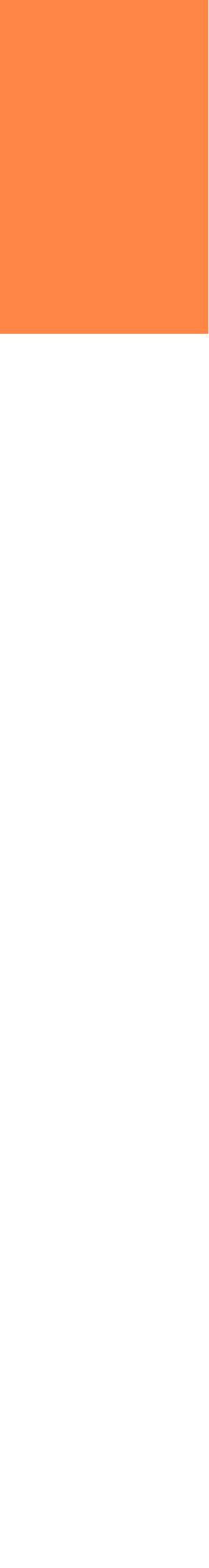

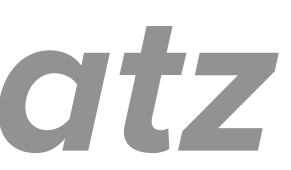

## HAPPY UPDATING!